## TCC BackOfficeManual

### 無断複製、転送、転載を固く禁止します。違反者は損害賠償の対象となります。 TRADE COIN CLUB 日本準備室

Copyright© 2017 TRADE COIN CLUB JAPAN SUPPORT OFFICE All Rights Reserved.

## 目 次

### はじめにお読みください 【重要】複数アカウント登録について(禁止事項、処罰対象)(P3)

- 1 TCC登録要領 (P4~P8)
- 2 各表示の意味 (P9~P13)
- 3 Package購入要領(P14~P21)
- 4 身分登録要領 (P22~P31)
- 5 BTCウォレットの登録要領 (P32~P33)
- 6 出金要領(配当·報酬·再投資など) (P34~P38)
- 7 Wallet Fundsの使い方 (P39~P47)
- 8 配当・報酬からの再投資要領 (P48~P63)
- 9 PAY HASH機能を活用した代行投資要領 (P64~P67)
- 10 運用時における必須事項 (P68~P69)
- 11 譲渡規約について (P70~P73)
- 12 補足事項(P74~P77)

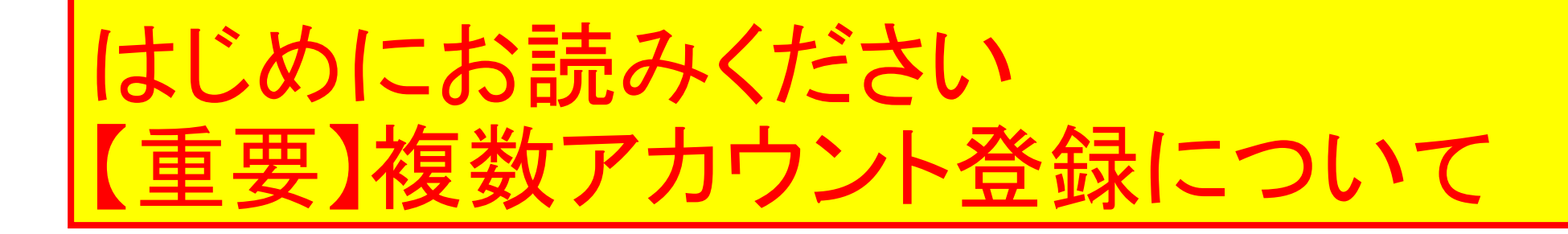

TCC(トレードコインクラブ)はベリーズでライセンスを取得している企業が 提供するサービスです。

TCCに関わる全てのルールがベリーズの法律に則っているためユーザー は厳格な対応を求められます。

ユーザーは如何なる場合でも<u>1人につき1アカウントしか新規登録できませ</u> <u>ん。</u>

<u>同一名義での複数アカウント登録は法律で禁止され、発見次第、規約違反</u> 者として、アカウント凍結、投資額没収、永久追放の処置がなされ、事後、 Eメールにて通達という非常に厳重な処置を受けます。

オープン後、最初の週に世界で60人を超えるユーザーが処罰の対象になりましたので、決して複数アカウント登録はしないでください。

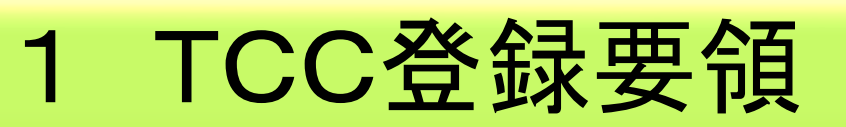

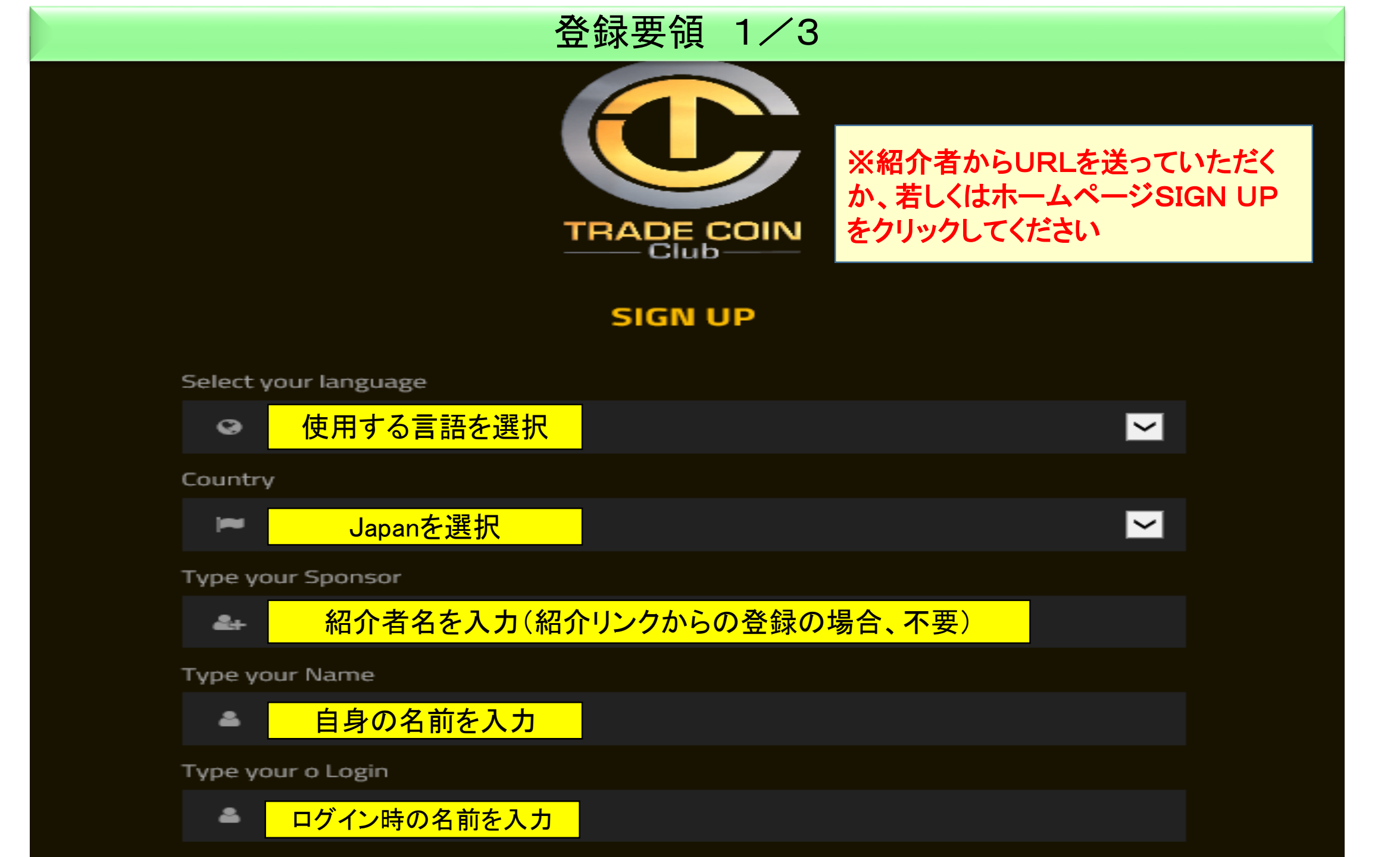

#### 登録要領 2/3

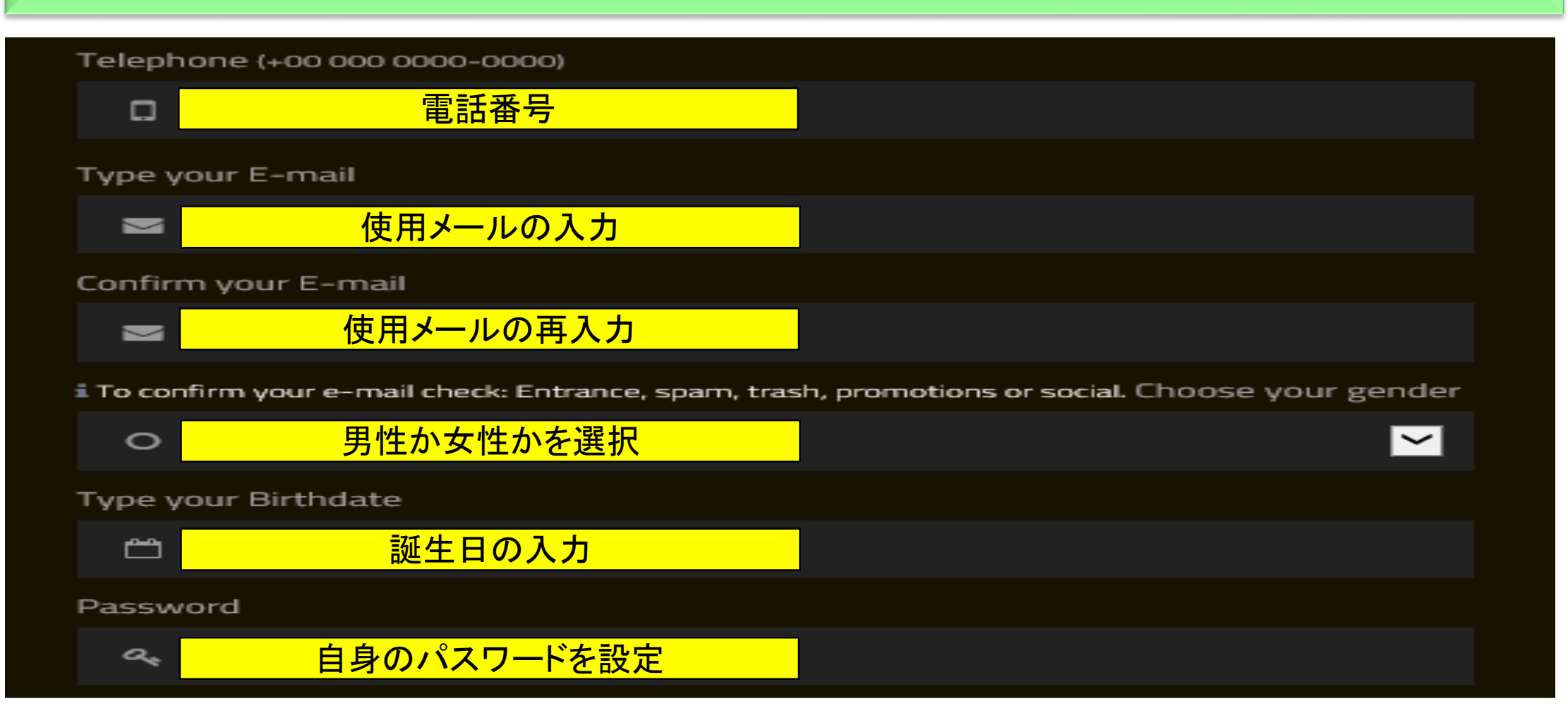

※場合により、Passport or ID という項目が出ることがありますが、その際は、ご自身がお持ちのPassportまたは自動車免許証等の番号を記入してください 細部 P8参照

#### 登録要領 3/3

※特に重要

be determined by a ly relief that a court

edings. Decisions by

Terms of use

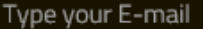

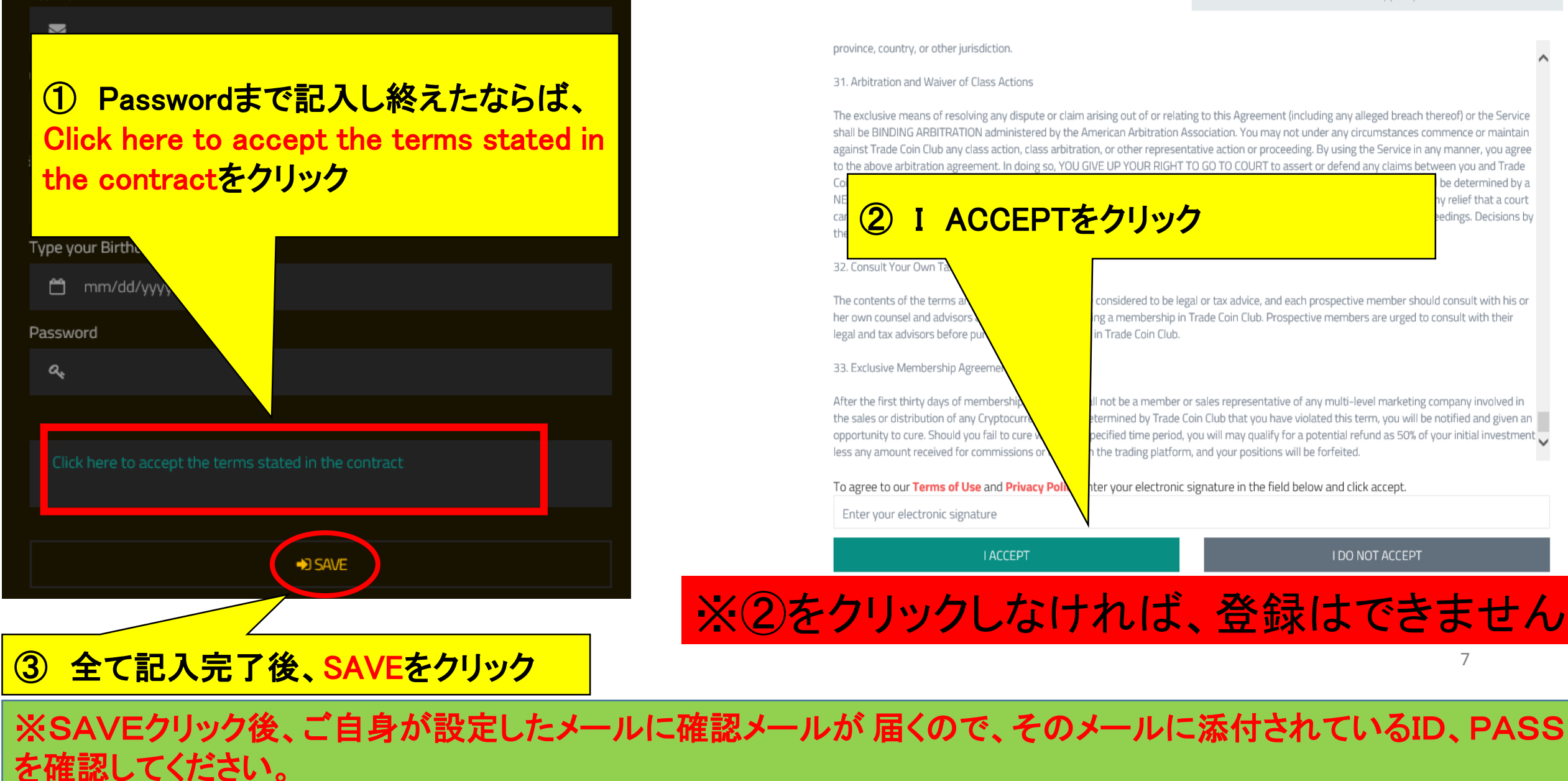

## 新規登録時の注意

新規登録をする時には、免許証番号orパスポート番号をIDor Passportという欄が出ることがありますので、必ず記入してください。

この作業を飛ばしてしまうと登録完了が大幅に遅れて個別で会社に連絡をして追加書類を提出する必要があります。

その後、バックオフィスからアクティベーションする際に、ID提出(免許 証orパスポート)を求められます。

スキップせずに、必ず、ID登録(免許証orパスポート、住所登録など) を済ませるようにしてください。

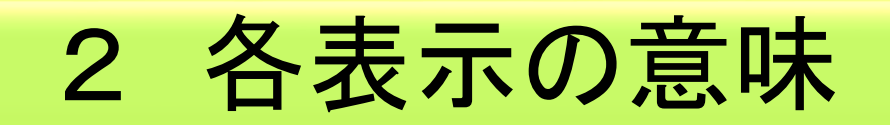

| ① 自身の投資状況等が把握可能                                                         | ⑥ 自身の身分登録状況、<br>BTCウォーレット登録など可能                                         | ⑪ 運用利益が逐次入ります                                                                                                    | <ul><li>16 ご自身が運用している</li><li>トレーダーのランクの説明</li></ul> | <ol> <li>運用期間の最後の三分の一、期</li> </ol>                                                                                   |  |
|-------------------------------------------------------------------------|-------------------------------------------------------------------------|----------------------------------------------------------------------------------------------------|------------------------------------------------------|----------------------------------------------------------------------------------------------------|--|
| ② 自身の紹介者、ダウンの状況の把<br>握が可能                                               | ⑦ 言語の選択が可能です<br>(現在日本語無し)                                               | 12 現在の投資額                                                                                                    | <ol> <li>① 運用期間の最初の</li> <li>三分の一、期間</li> </ol>      | <ul> <li>22 毎週月曜日にMode:Trade riskを</li> <li>選定してください。細部につきましては、P67を参照してください。</li> </ul>                              |  |
| <ol> <li>過去の投資状況、HASHの検索、<br/>BTCの引き出しが可能</li> </ol>                    | ⑧ 会社へのメールアドレスの<br>記入があります                                               | <ol> <li>目次 7 WALLET Fundsの<br/>使い方を参照してください</li> </ol>                                                                                                 | <ol> <li>18 現在までの利益</li> </ol>                       |                                                                                                    |  |
| <ol> <li>④ このサイトでの運用のためのBTC<br/>の購入が可能</li> </ol>                       | ⑨ 紹介者の登録が可能                                                             | ⑭ COMISSION、TRADEでの<br>総利益及び引き出し額                                                                                                    | <ol> <li>(19) 運用期間の最初の</li> <li>三分の一、期間</li> </ol>   |                                                                                                    |  |
| ⑤ このTCCの解説書(日本語も存在)、<br>プロモーションビデオなど視聴可能                                | 110 紹介者ボーナスなどが入り<br>ます                                                  | ⑮ 総投資額及び総利益、5倍の<br>投資額の表示                                                                                                    | <ol> <li>20 運用期間の次の</li> <li>三分の一、期間</li> </ol>      |                                                                                                    |  |
| TRADE COIN<br>CITED<br>DASHBOARD MY NETWORK FINANCIAL FLANS TOOLS MY PR |                                                                         |                                                                                                    |                                                      | NT PARTNER E HE Visibili Konsuperne ~                                                                                |  |
| WALLET<br>Commission<br>3 401409000 ENTC<br>Market states               | VALLET<br>Trade<br>0 50827494 BTC<br>dense evaluate today:<br>2193/2017 | ALLET<br>kchange<br>2.67500000 BTC<br>brown texas: 2.67500000 BTC<br>how 2017<br>brown texas: 2.67500000 BTC<br>how 2017<br>brown texas: 2.67500000 BTC | 13<br>DOCOCO RTC<br>Helte tentore                    | IL <b>1015</b><br><b>0554777493 BTTC</b><br><b>a swalldifu tostag:</b><br>2017<br><b>read totak:</b><br>5000000 BTTC |  |
| REINVEST BONUS<br>Track your earnings total                             | Sx value deposited:<br>26.75000000 BTC                                  | RR<br>5.35 RTC<br>RTC private                                                                                                    | MY QUALIFICATION<br>START                            | VEXT QUALIFICATION                                                                                                   |  |
| DAYS OF TRADER REMAINS:<br>15 /243                                      | <b>TOTAL TRADER</b><br>0.50827494 BT0                                   | 18                                                                                                    | TRADE WORK ON<br>Mode:<br>ALTOMATIC<br>Trade risk    | -                                                                                                    |  |
| CYCLE 01 19<br>15 /86                                                   | CYCLE 02 20 86                                                          | CYCLE 03 21<br>86                                                                                                    | MEDIUM RISK<br>Oper                                  | ating value: 2.67500000 BTC                                                                                          |  |

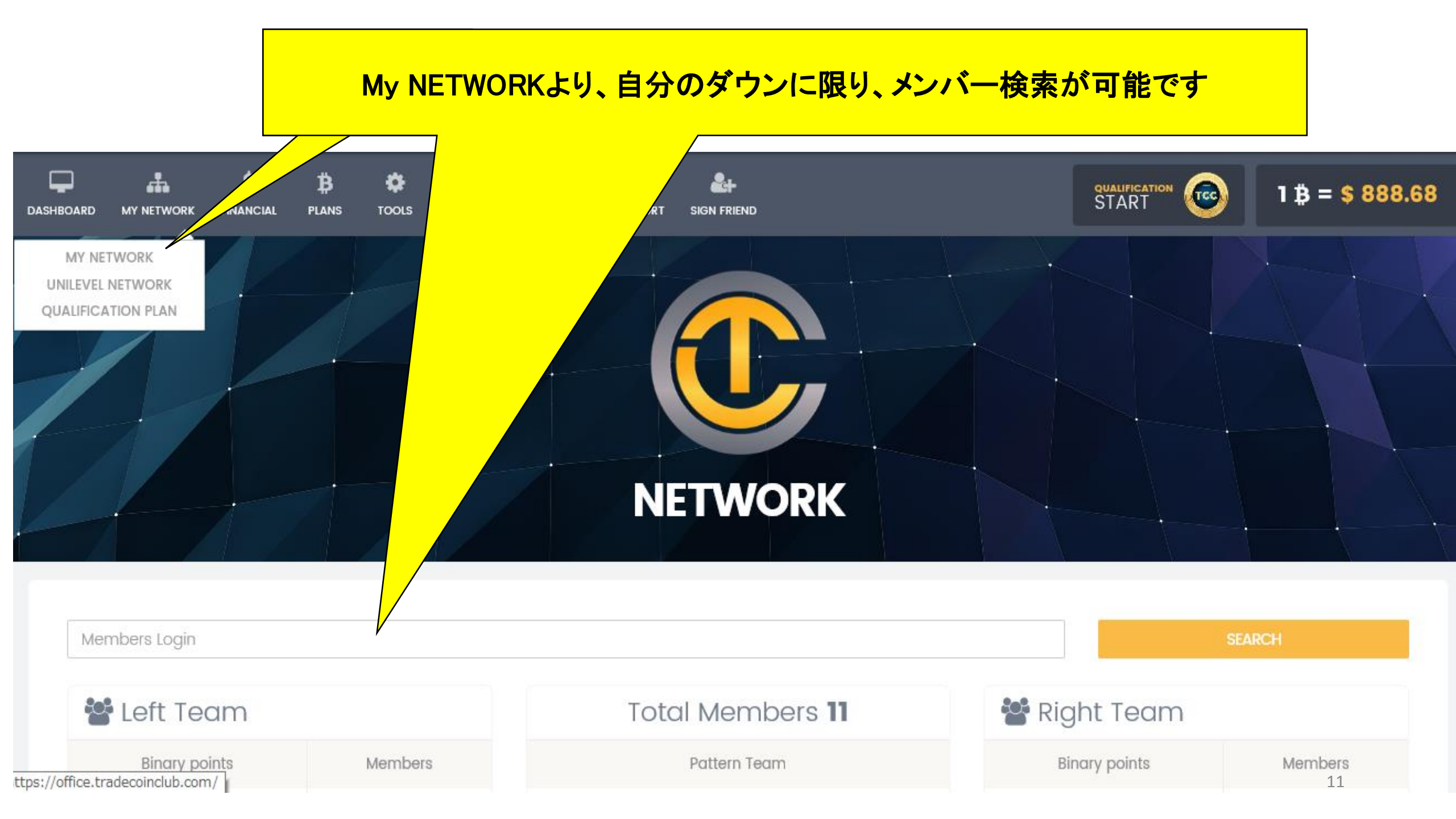

QUALIFICATION PLANを選択すると、以下の文章が書かれております。 要約しますと、ダウンによる報酬に伴うキャリアプラン(1ビット1サイクル)につい ては、加算形式ではなく、1か月単位で計算されます。翌月はゼロからのスタート になります。

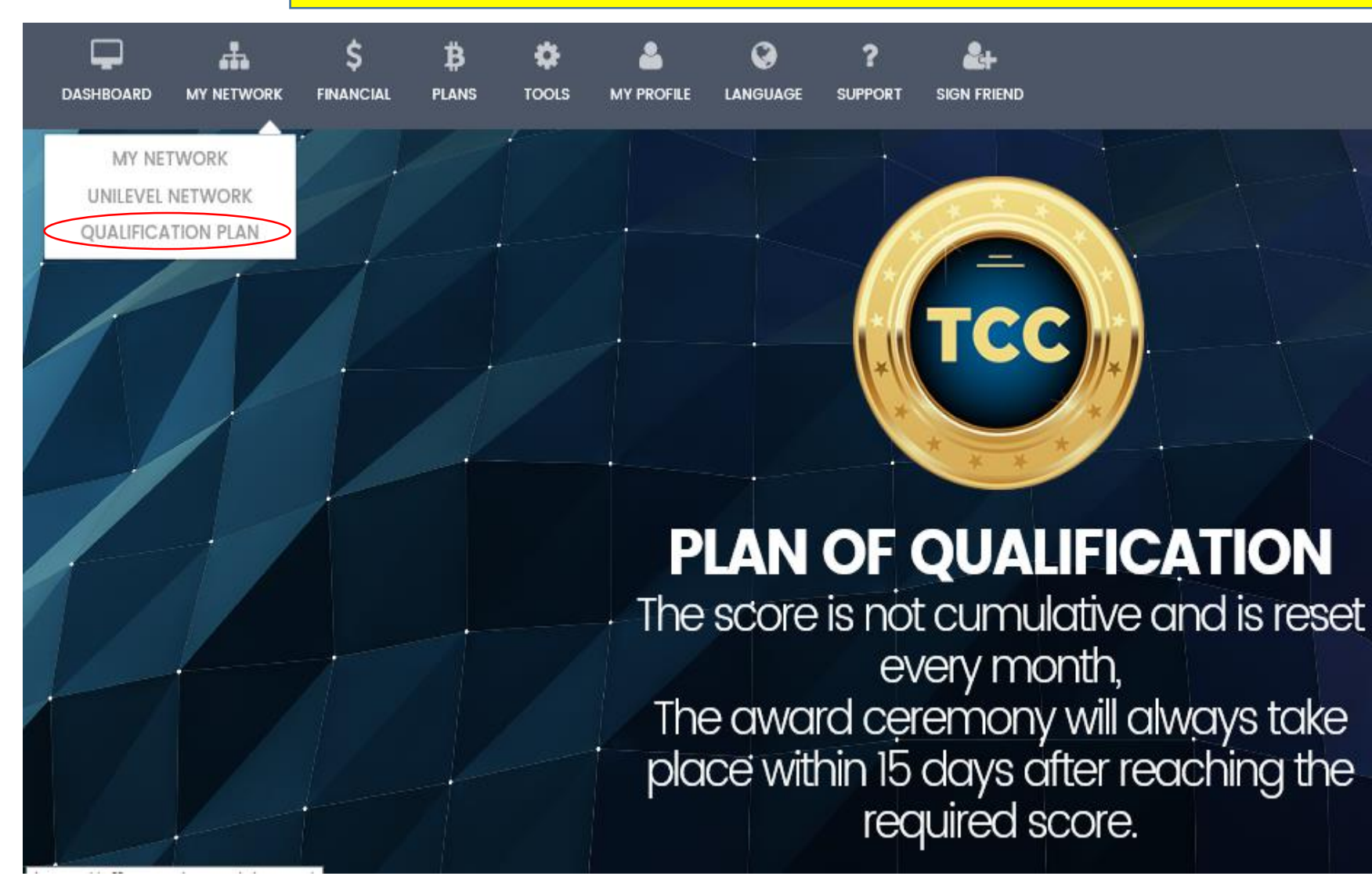

#### 12

1 B = \$ 893.41

QUALIFICATION START

TCC

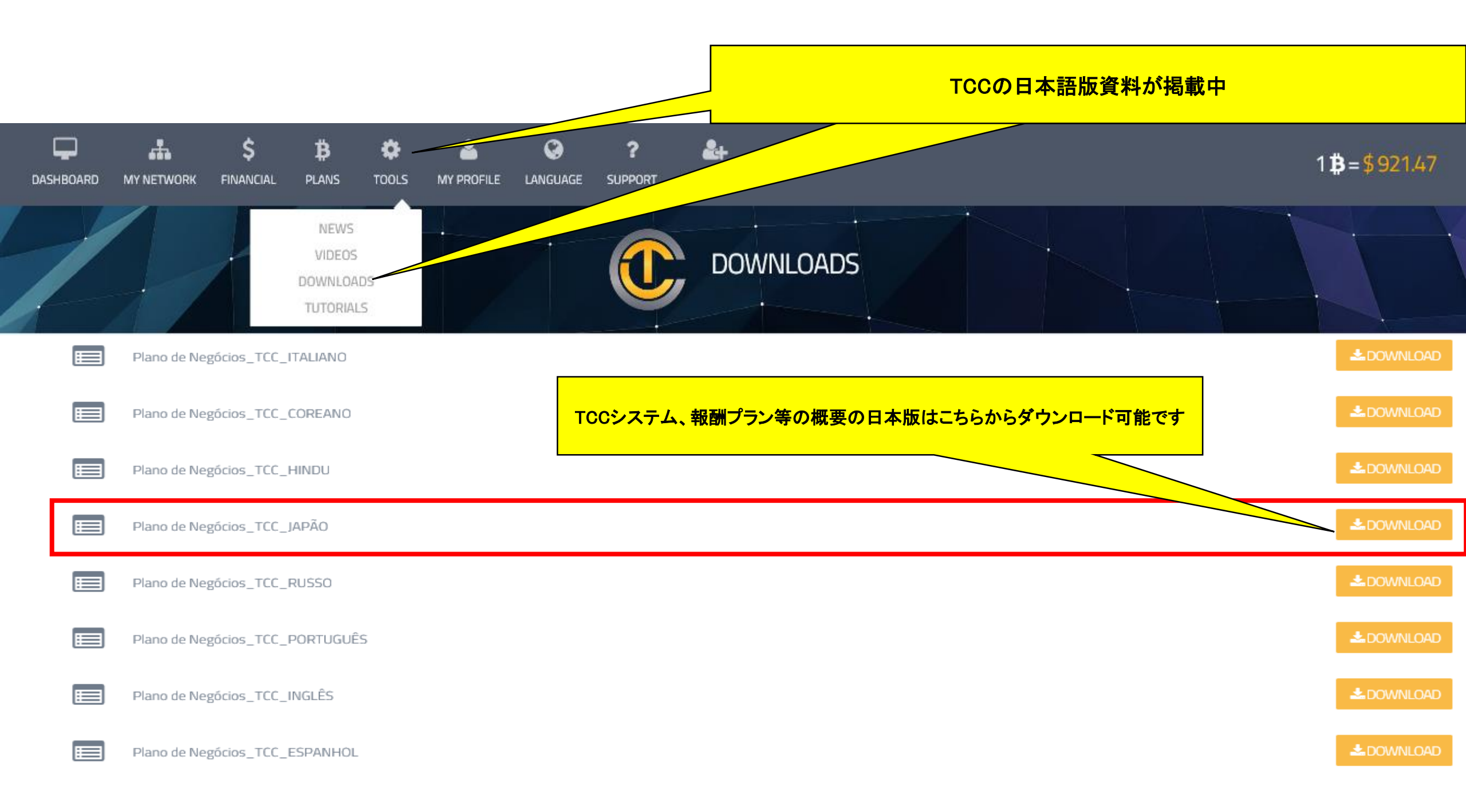

## 3 Package購入要領

#### 登録順番については、以下の順序に従って行ってください。 注意: PACKAGEを購入せず、身分登録はできません

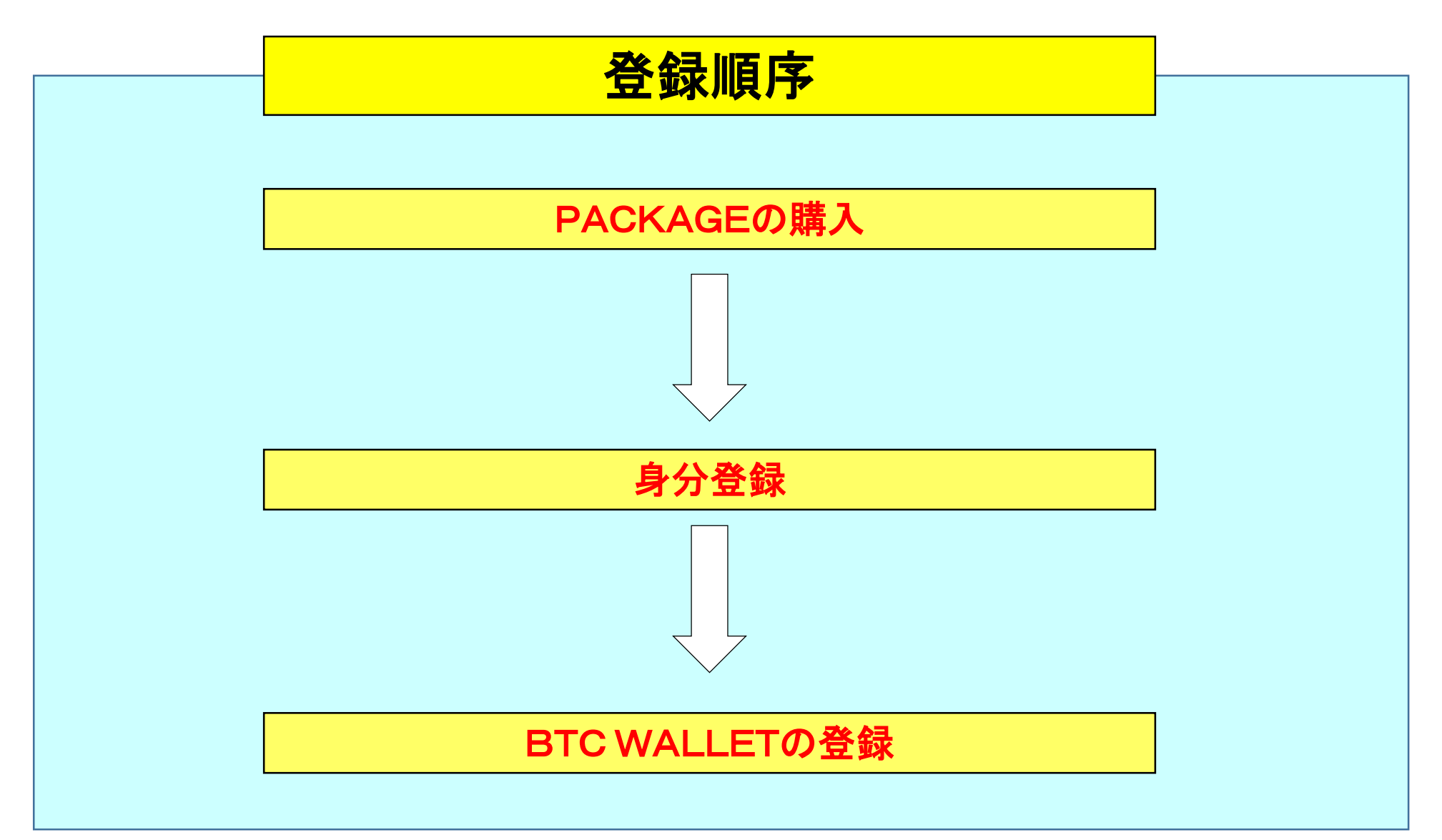

#### Package購入要領 1/6

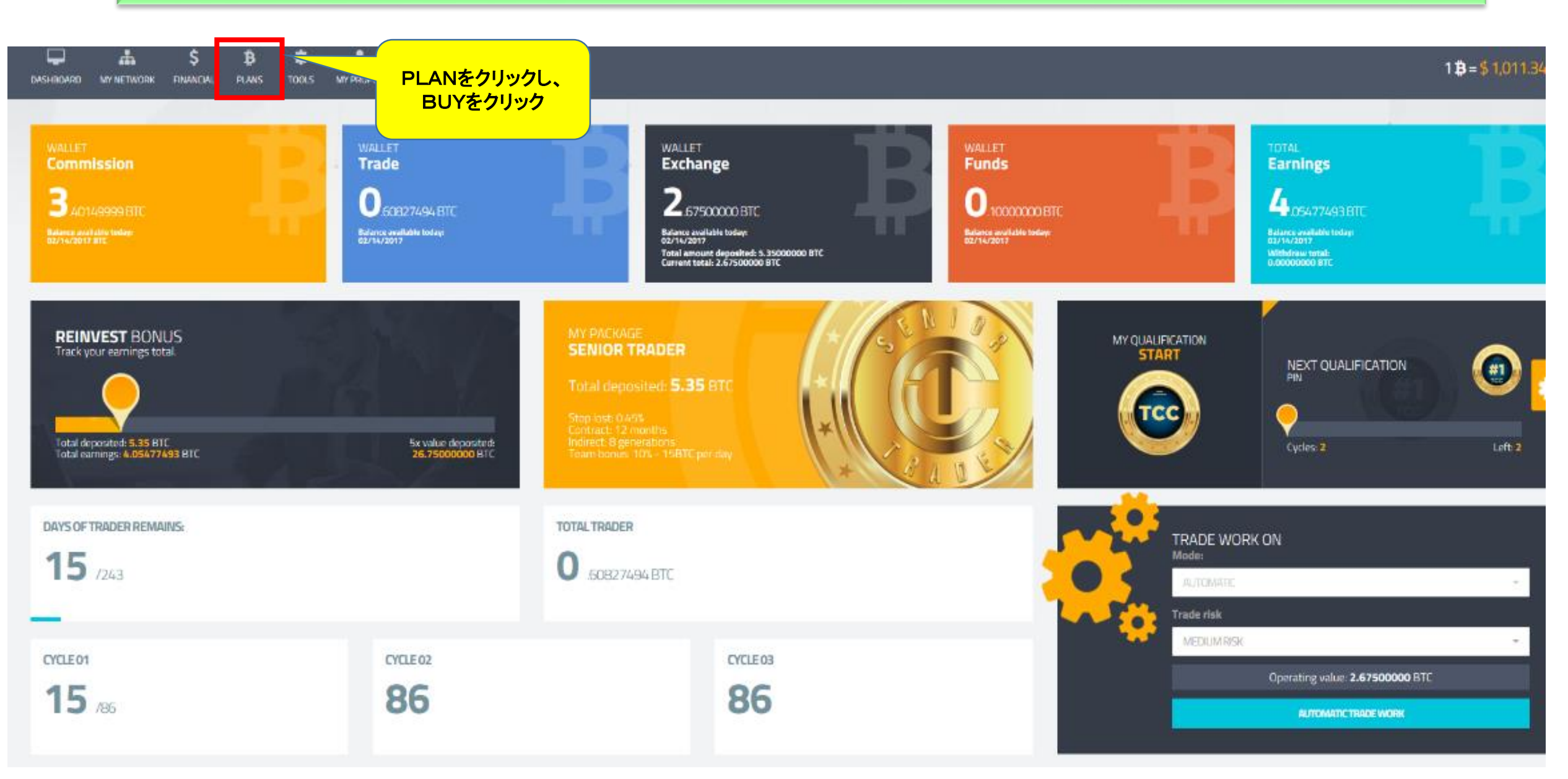

#### Package購入要領 2/6

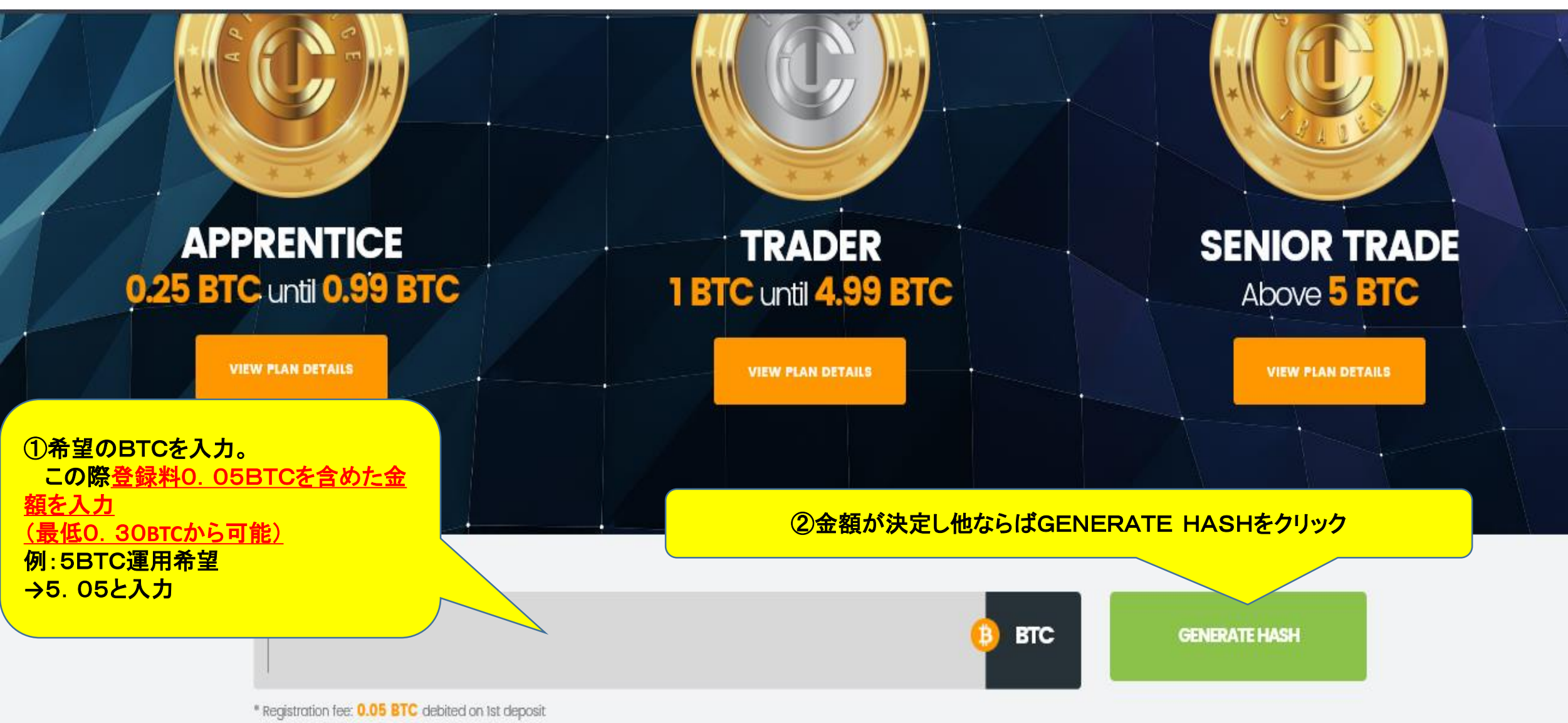

\* Minimum deposit amount:

#### Package購入要領 3/6

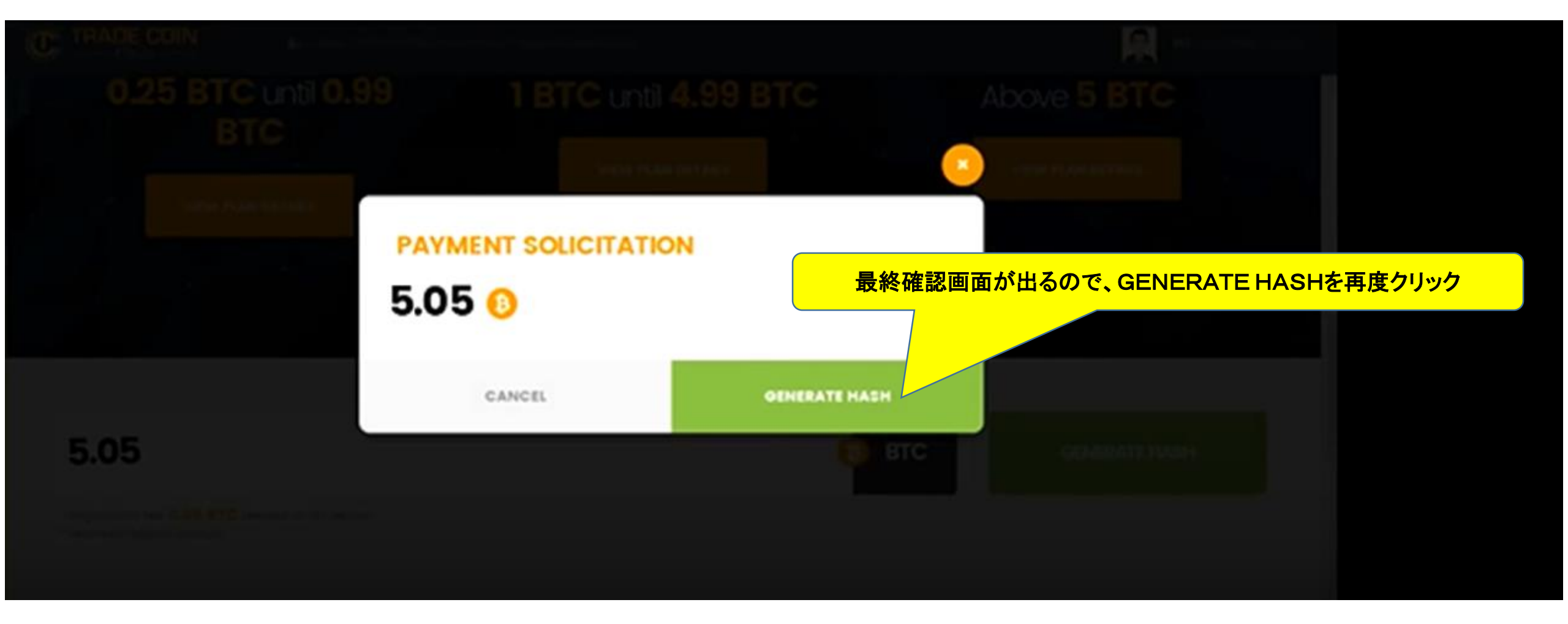

#### Package購入要領 4/6

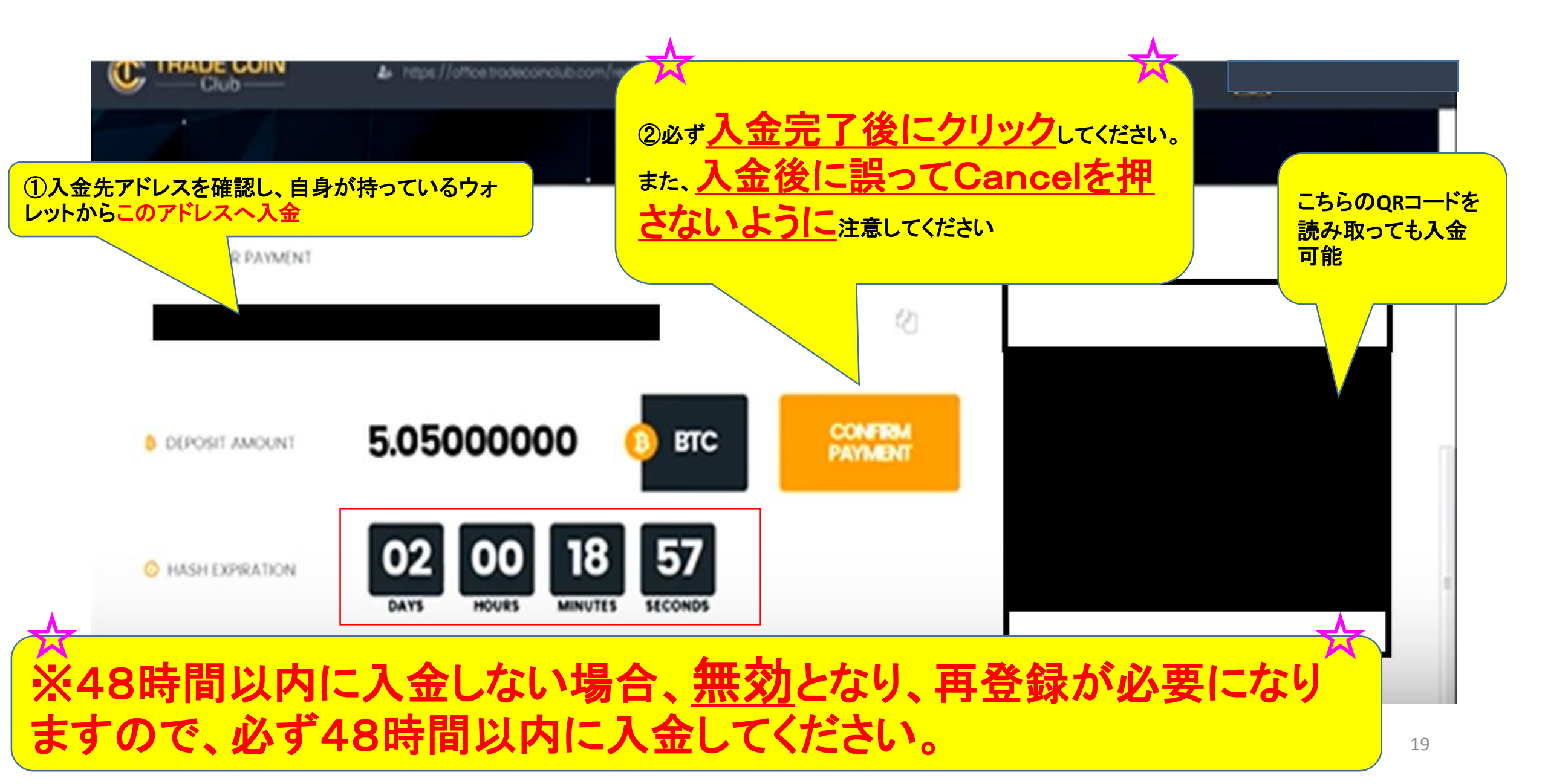

Package購入要領 5/6

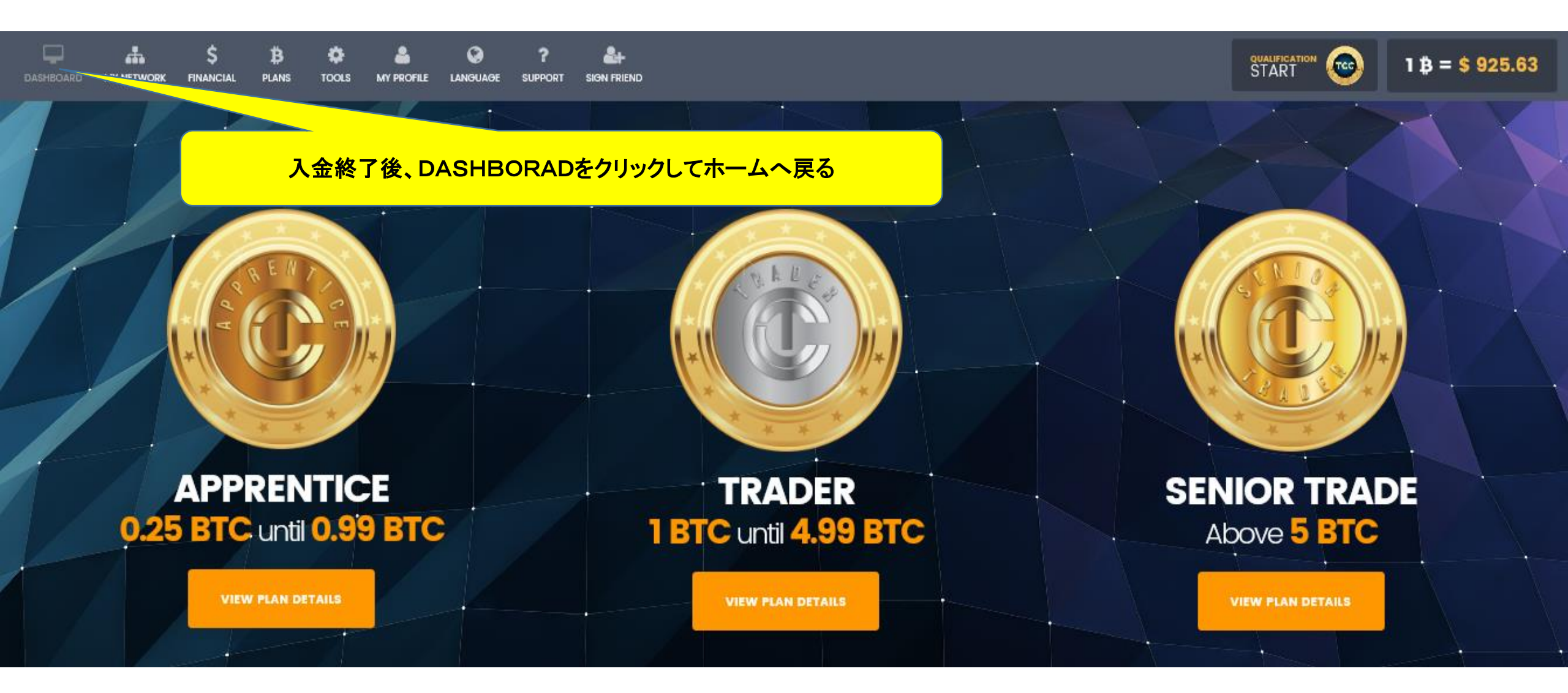

#### Package購入要領 6/6

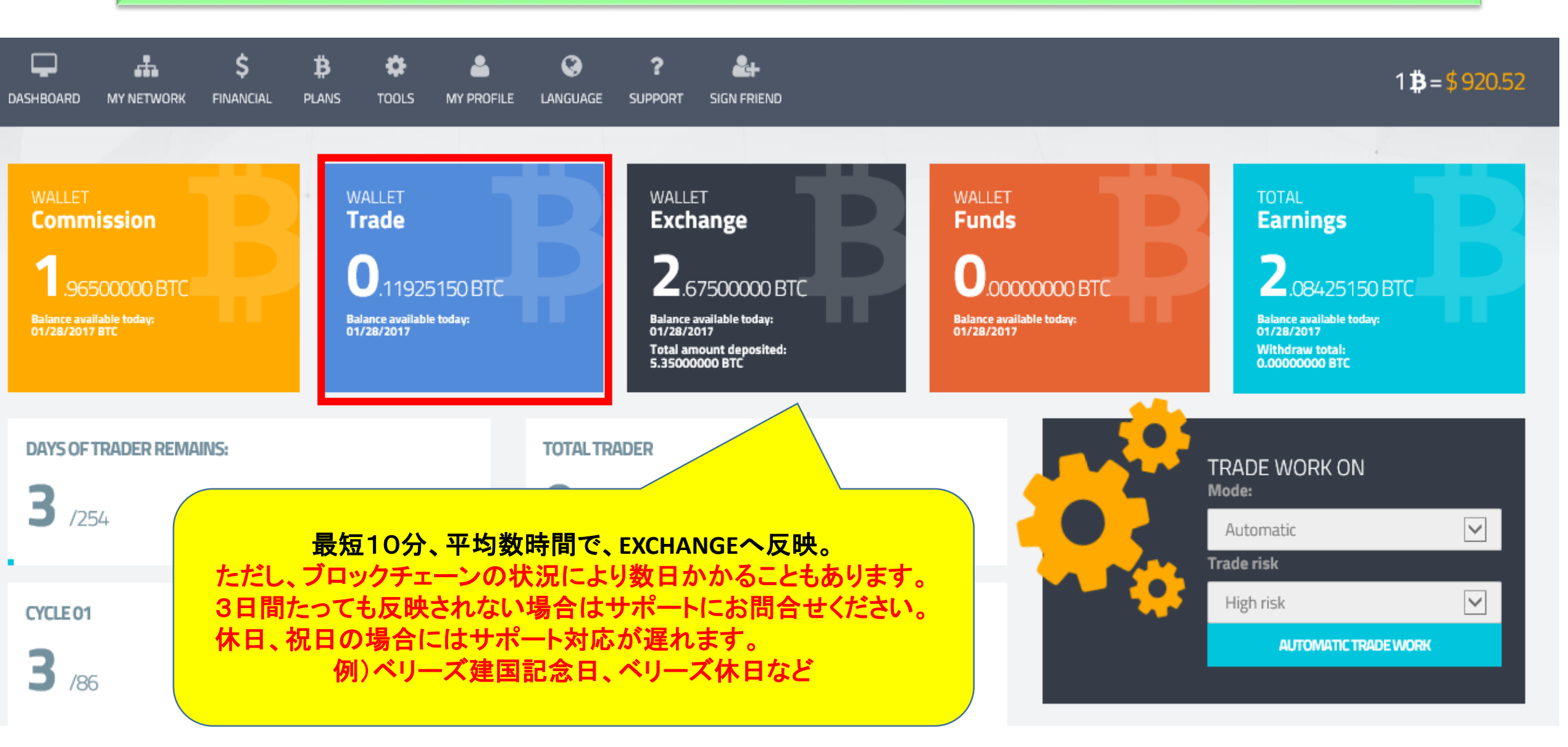

### 4 身分登録要領

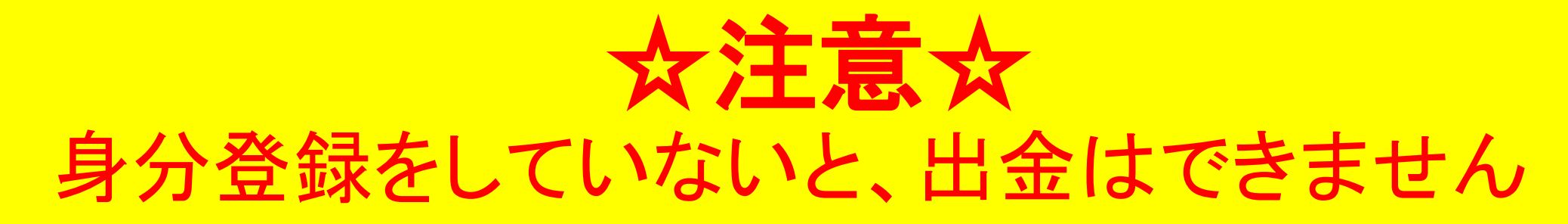

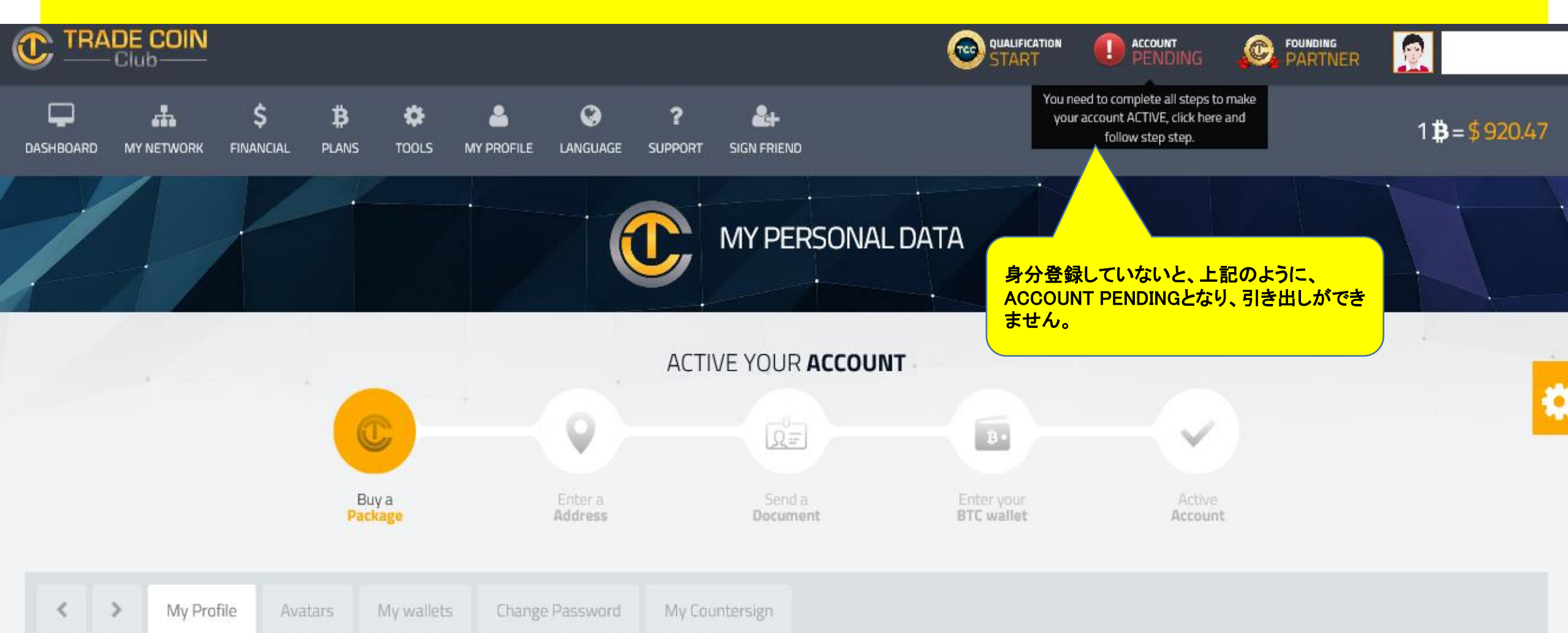

#### 身分登録要領 1/7

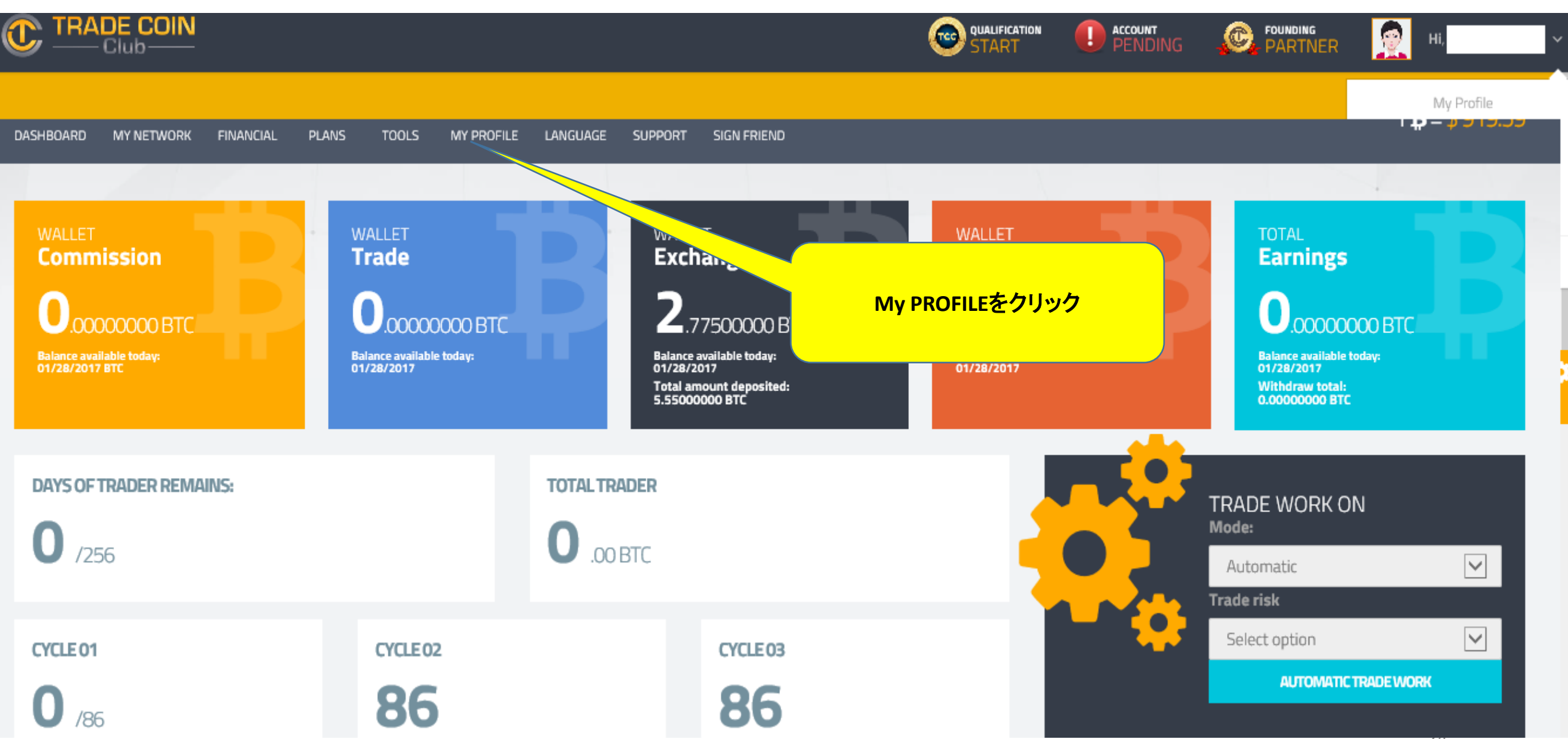

#### 身分登録要領 2/7

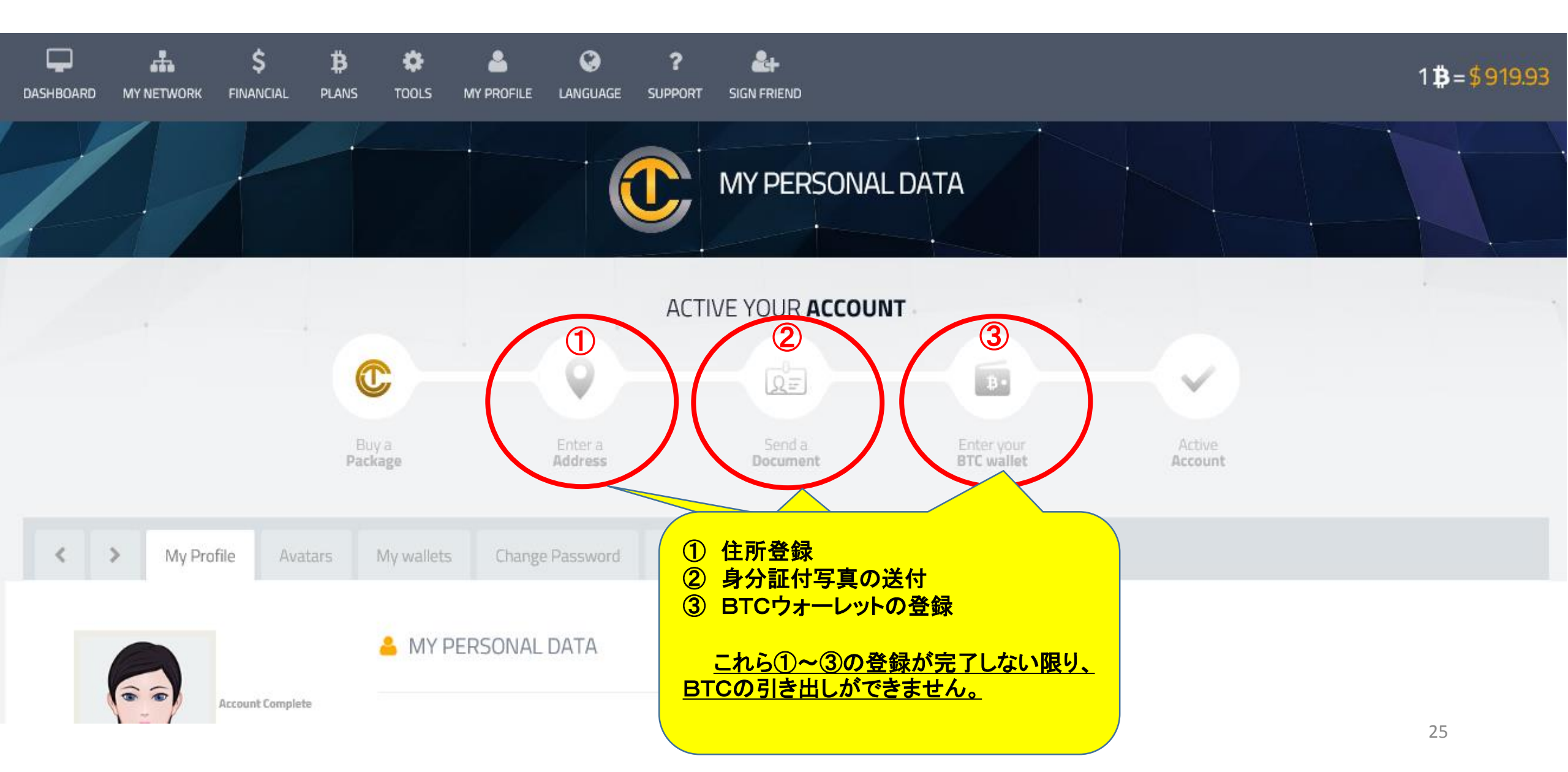

### 身分登録要領 3/7

|                        | Name<br>変更不可                                                                     | Country<br>來再不可      |  |  |  |
|------------------------|----------------------------------------------------------------------------------|----------------------|--|--|--|
|                        | I.D or Passport                                                                  | <u> </u>             |  |  |  |
| CHANGE PROFILE PICTORE |                                                                                  |                      |  |  |  |
| CREATE AVATAR          | 記人不可 身分証等送付後、目動的にアップロードされます<br>Mothers Name<br>母親のフルネーム(ラテン文化は身分証に母親の名前が入っているため) |                      |  |  |  |
|                        |                                                                                  |                      |  |  |  |
|                        |                                                                                  |                      |  |  |  |
|                        | Nickname                                                                         | Birthdate            |  |  |  |
|                        | あだ名(何でもよいです)                                                                     | 誕生日                  |  |  |  |
|                        | Gender                                                                           | Marital State        |  |  |  |
|                        | 性別                                                                               | 結婚、独身等               |  |  |  |
|                        | Phone                                                                            | Cell Phone           |  |  |  |
|                        | 電話番号                                                                             | 携帯電話(Phoneと同じでもよいです) |  |  |  |
|                        | E-mail                                                                           |                      |  |  |  |
|                        | 変更不可                                                                             |                      |  |  |  |
|                        |                                                                                  |                      |  |  |  |
|                        | <b>1</b> DOCUMENTS                                                               |                      |  |  |  |

#### 身分登録要領 4/7

#### DOCUMENTS

Congratulations to everyone for being part of this great opportunity.

So that we can know exactly who our members are, and it is necessary to send your documentation, as from the verification of the documents sent you will have access to all our tools and you will be able to make financial movements within your BO.

Our process is very fast and up to 48 hours will be checked all your documents. Thanks again for being part of this great project! Trade Coin Club Today is yesterday's tomorrow!

Attention:

1 - The photo of the document must be sent to your Face Profile.

2 - the data inside the backoffice must be properly filled.

ADD DOCUMENT

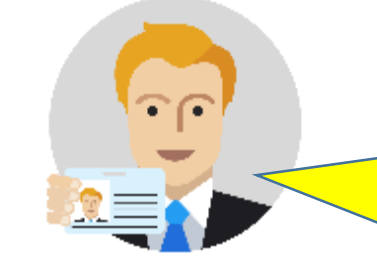

1₹.

13

顔と身分証明書が一緒に写るように撮る (片手に身分証をもって、顔と身分証が映る ように誰かに撮ってもらうのが良い)。 この際、身分証明書は顔写真が映っている ものを使用してください。

ADD DOCUMENTをクリック

#### 身分登録要領 5/7

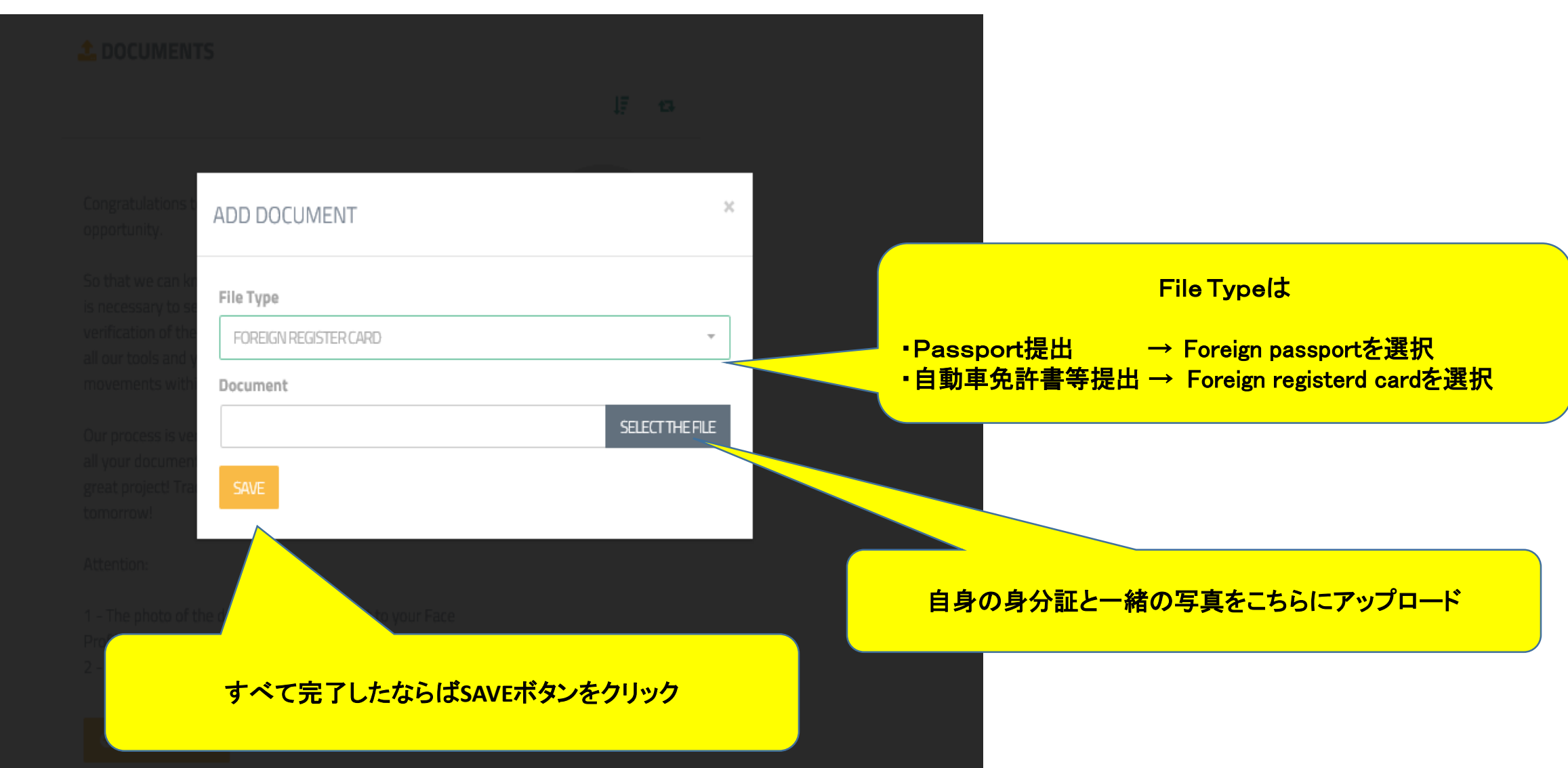

### 身分登録要領 6/7

|          | 同様にADD ADDRESSをクリック   |   |              |    |          |   |   |  |
|----------|-----------------------|---|--------------|----|----------|---|---|--|
|          |                       |   |              |    |          |   |   |  |
| Japão    | ADD ADDRESS           | 5 |              |    |          |   | × |  |
|          |                       |   |              |    |          |   |   |  |
|          | Country               |   | State        |    | Zip Code |   |   |  |
|          | 国名                    |   | 都道府県         |    | 郵便番号     |   |   |  |
| Se PHONE | City                  |   | Neighborhood |    |          | _ |   |  |
|          | 市・区                   |   | 地区           |    |          |   |   |  |
|          | Address               |   |              |    |          |   | _ |  |
| Nu       | 以下の住所                 |   |              |    |          |   |   |  |
| 08057    | Number                |   | Compleme     | nt |          |   |   |  |
|          | 番地の入力 マンション名・アパート名、号室 |   |              |    |          |   |   |  |
|          | SAVE                  |   |              |    |          |   |   |  |

#### 身分登録要領 6/7

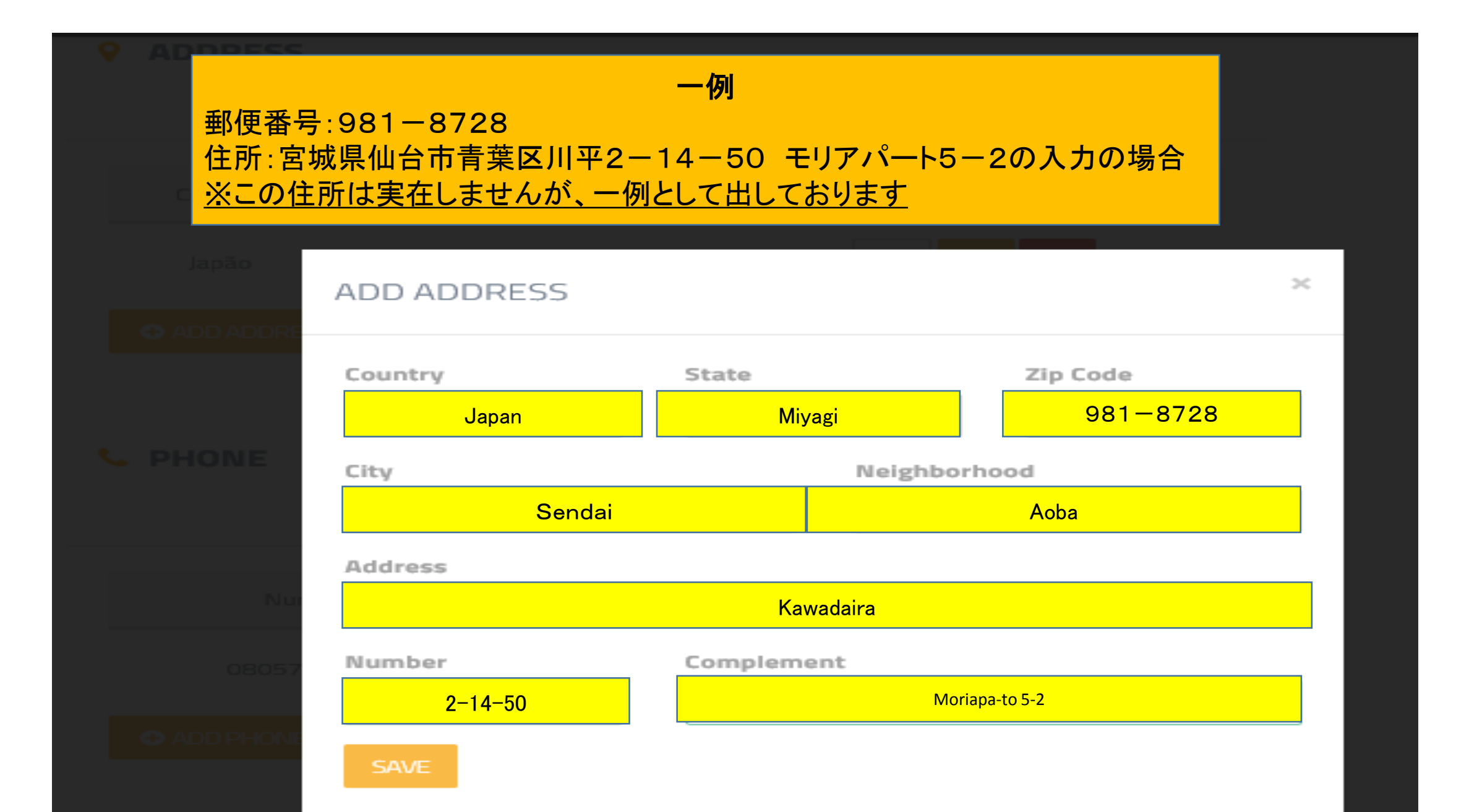

#### 身分登録要領 7/7

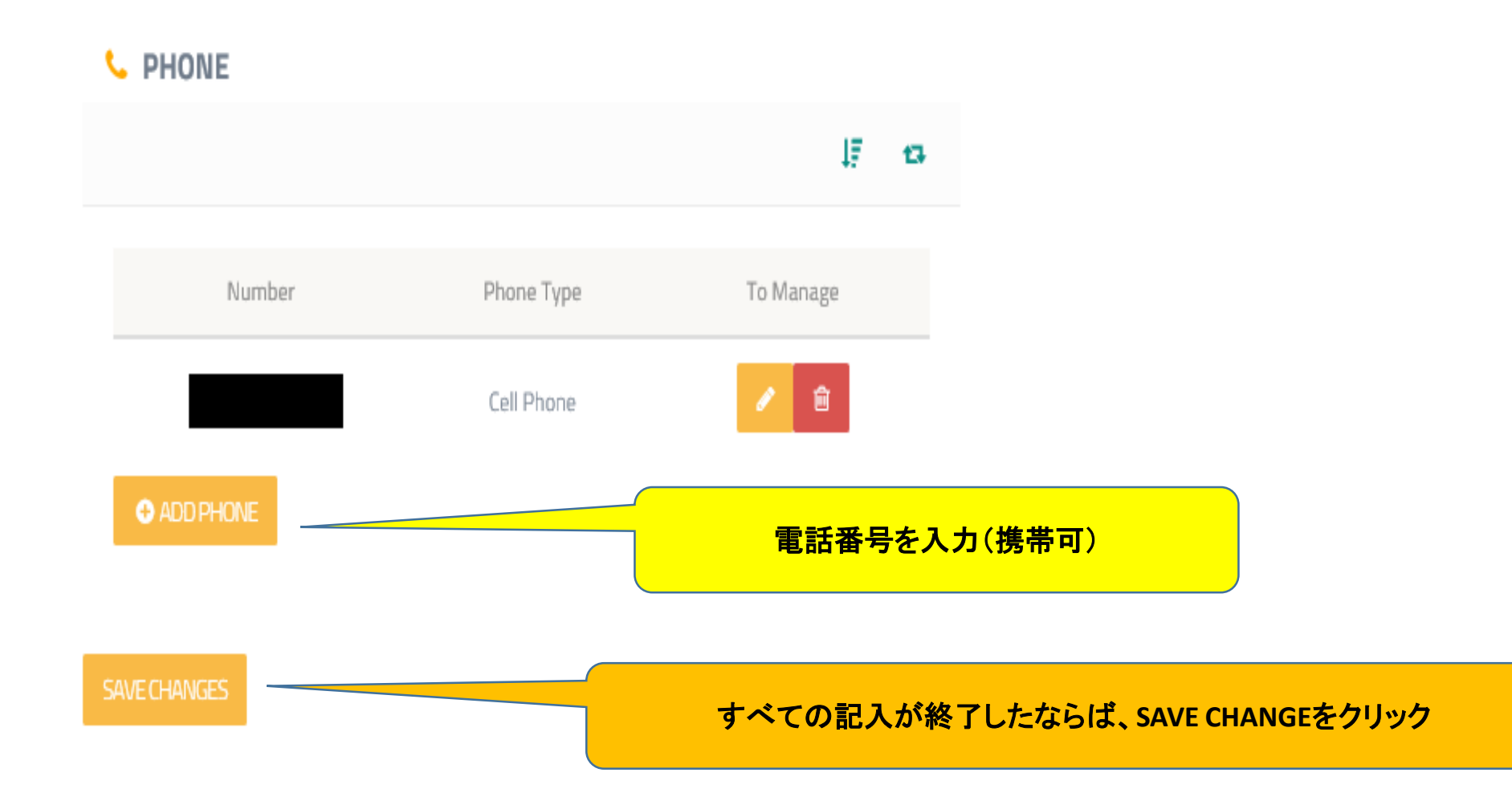

### 5 BTCウォレットの登録要領

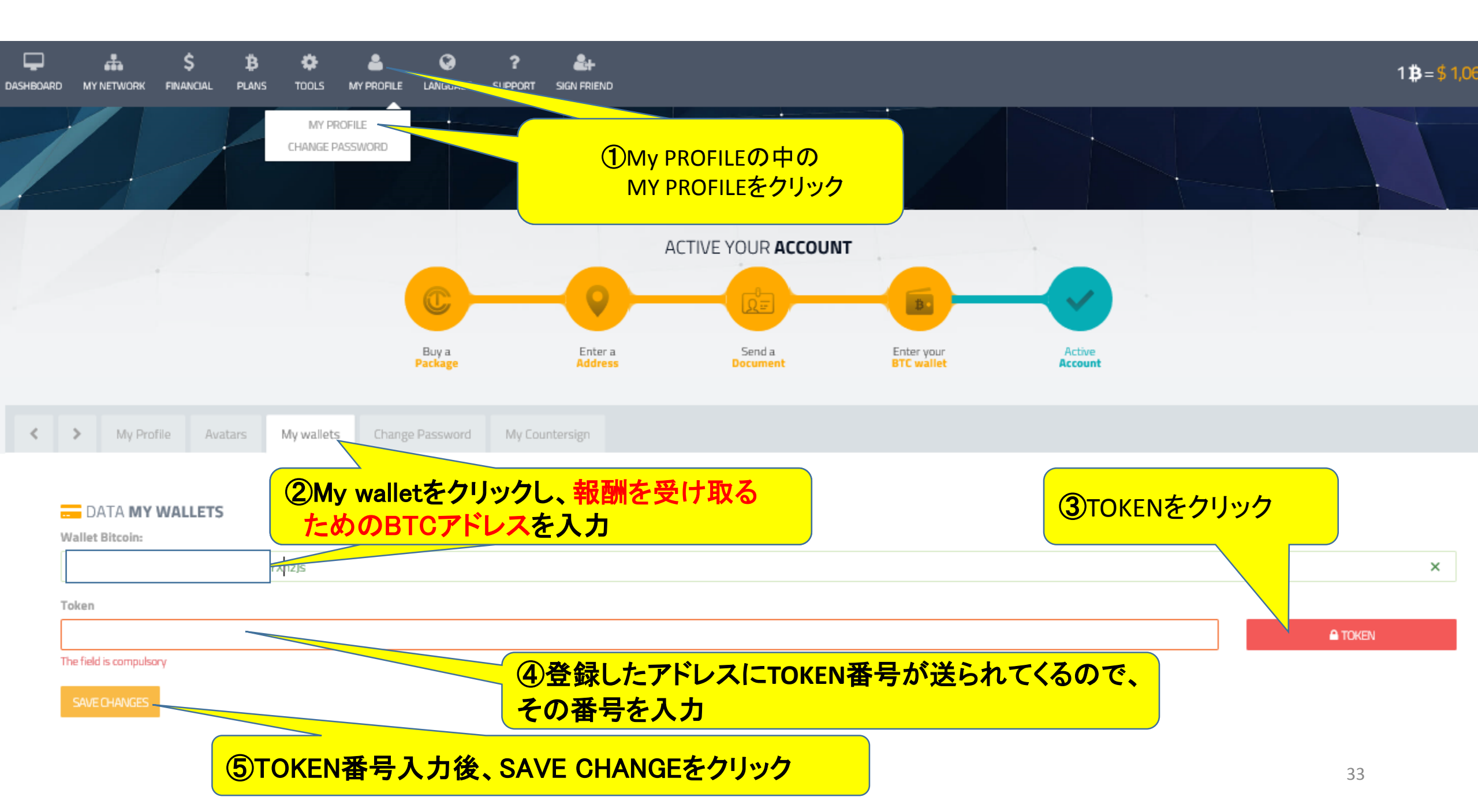

### 6 出金要領(配当・報酬・再投資など)

#### 配当・報酬の出金要領 1/4

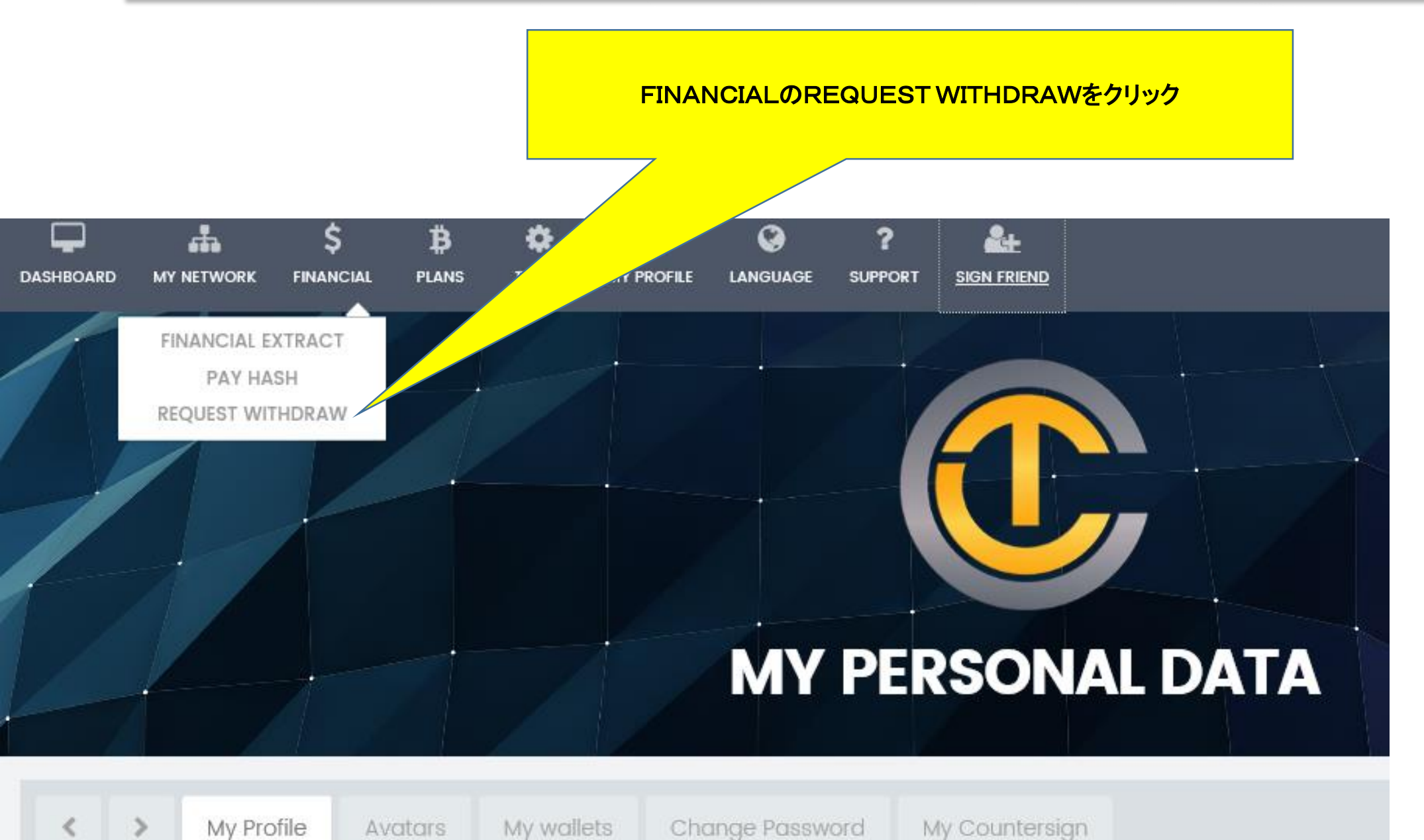

#### 配当・報酬の出金要領 2/4

#### Warning

Can not request withdrawal, you need to have approved document!

# From 0.03000000 BTC

#### 【注意】

身分登録をしていない場合、引き出しができないので注意 (身分登録完了していない場合、DASHBOARDページ に強制的に戻されてしまいます)
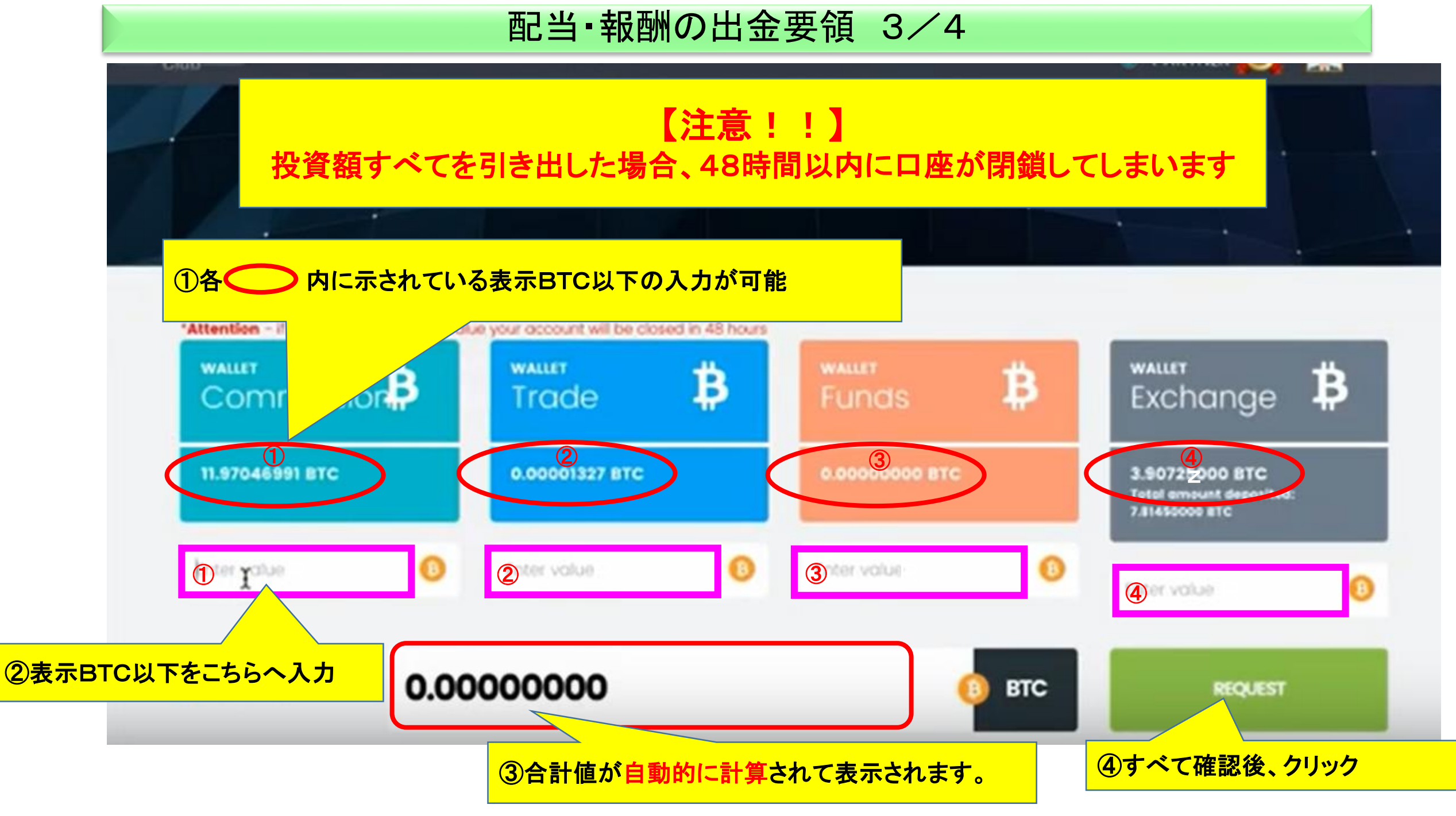

#### 配当・報酬の出金要領 4/4

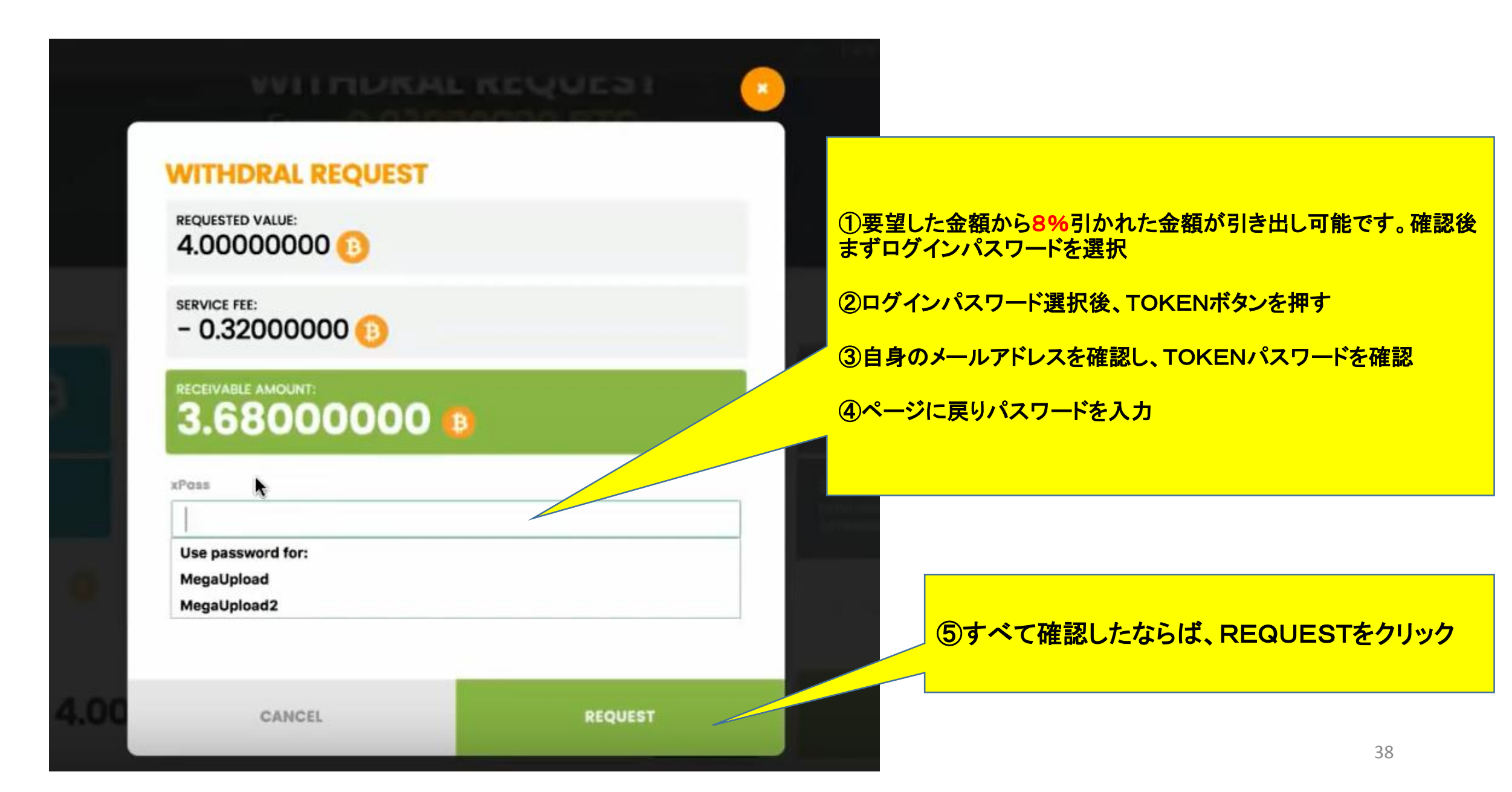

### 7 WALLET Fundsの使い方

#### WALLET Fundsの機能

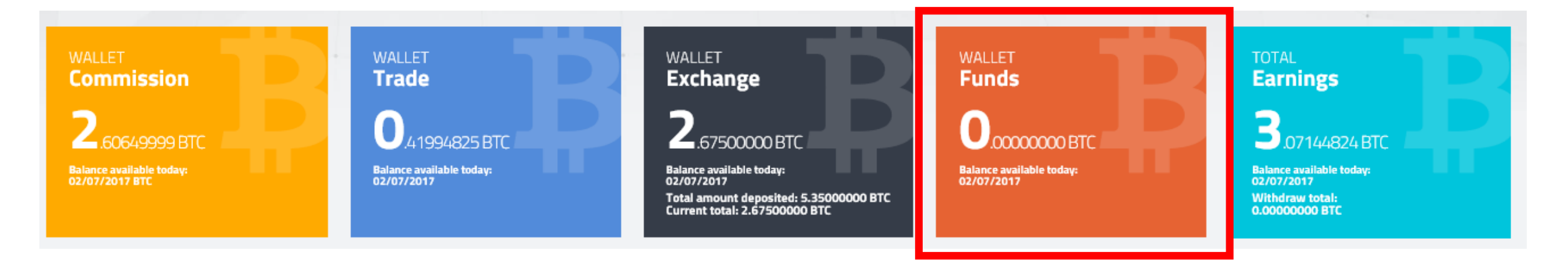

**WALLET** Fundsは、以下の操作が可能です

- 1 BTCの一時的な保管 (Walletとしての機能)
- 2 他者のWALLET FundsへBTCを送金する(送金としての機能)

### BTCの一時的な保管要領 1/4

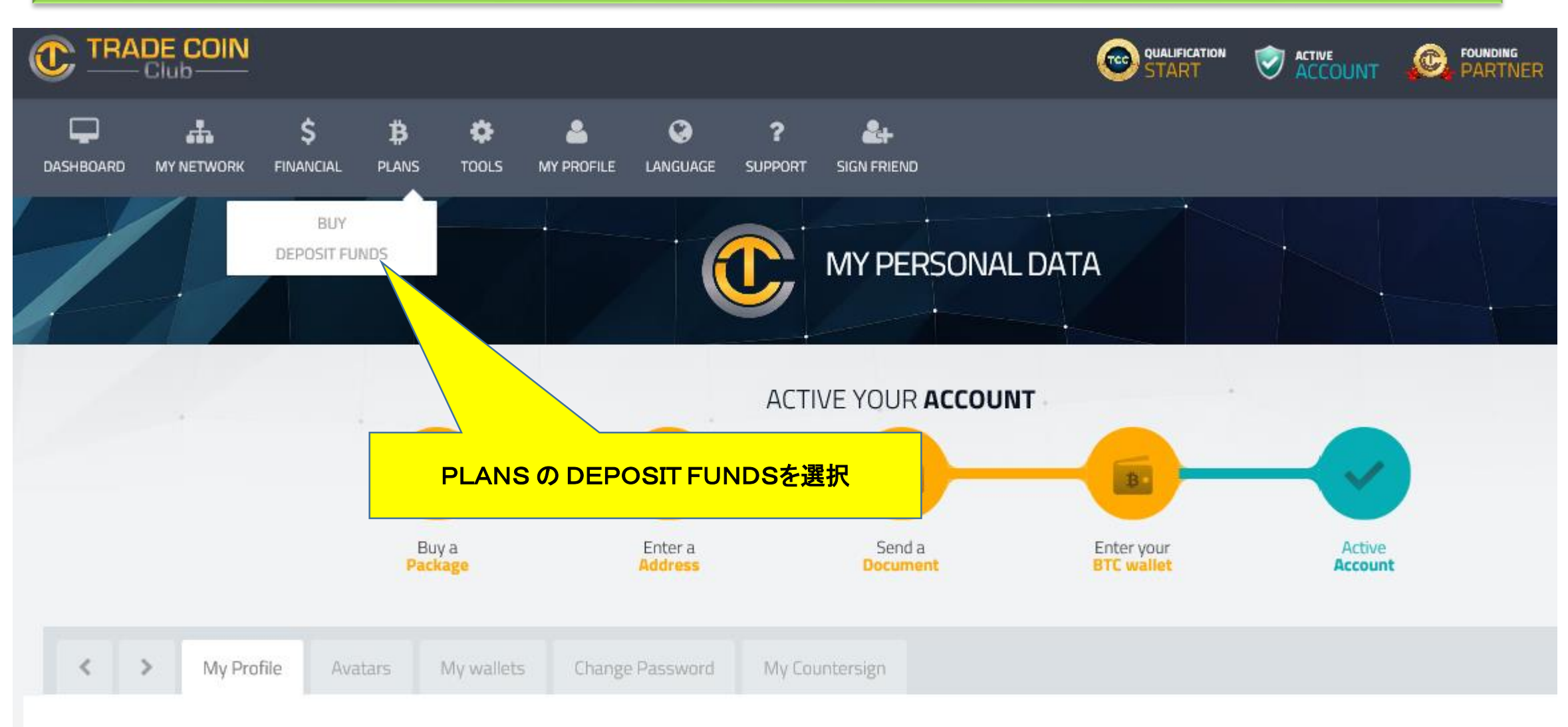

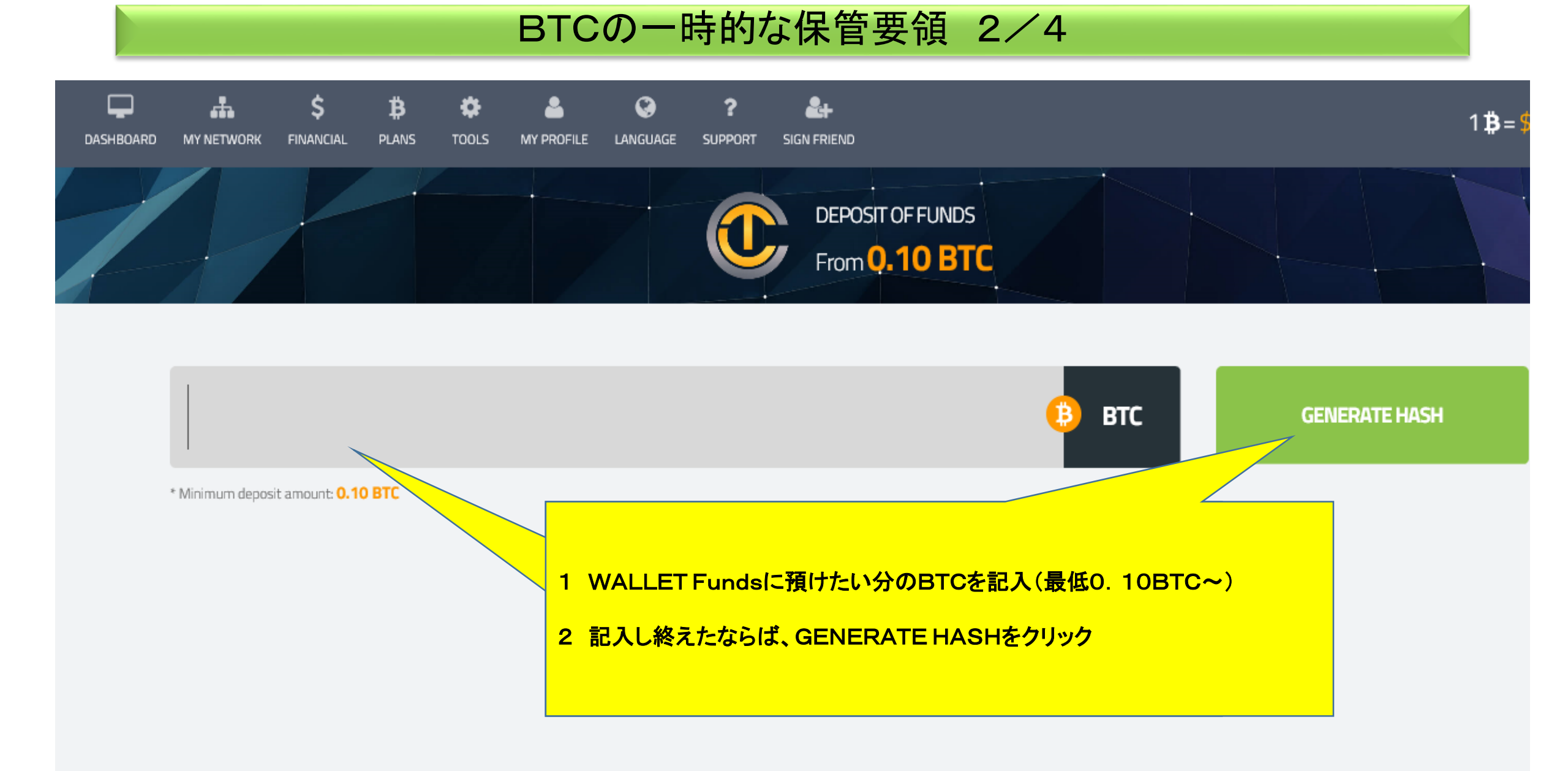

#### BTCの一時的な保管要領 3/4

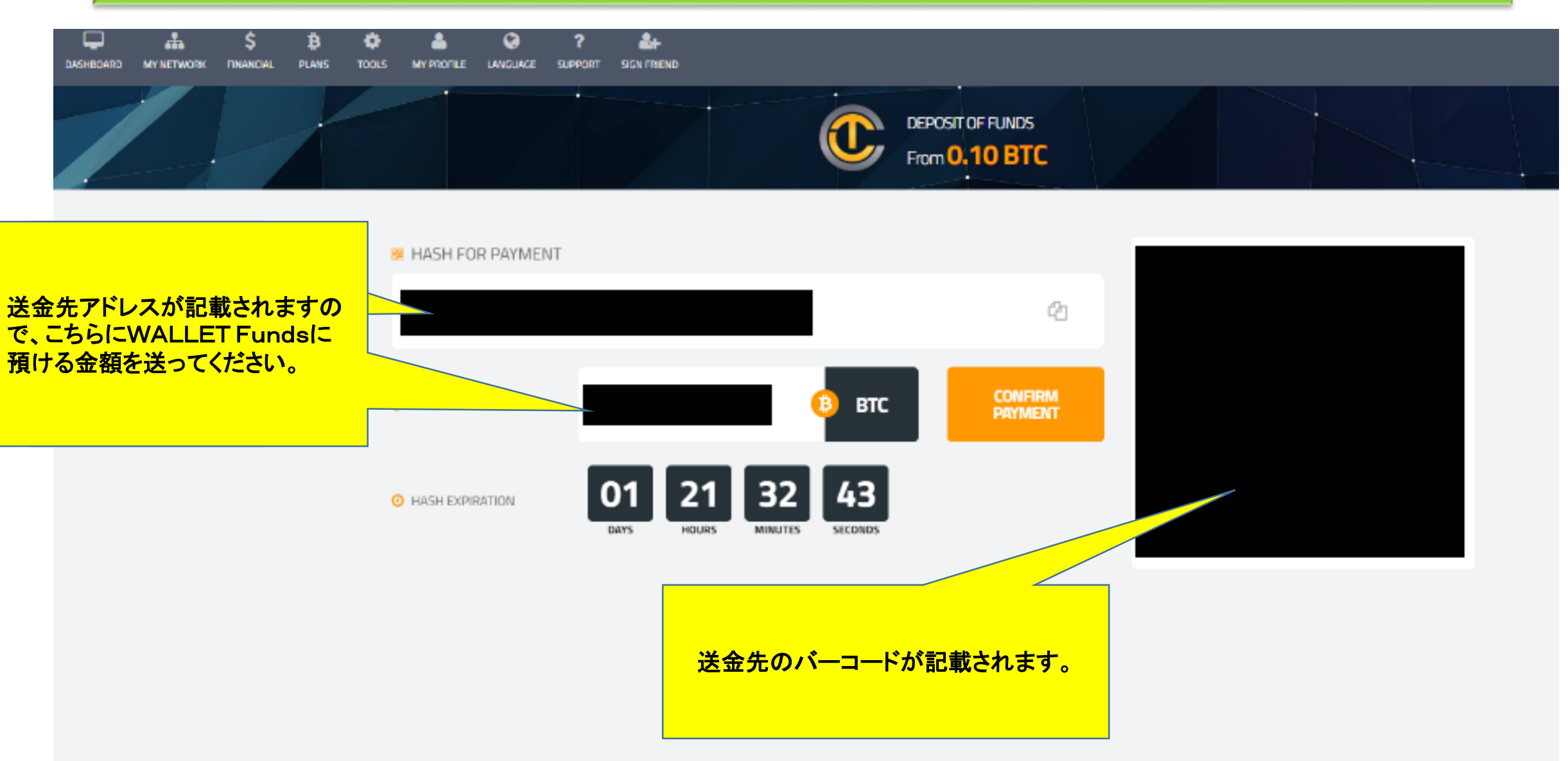

### BTCの一時的な保管要領 4/4

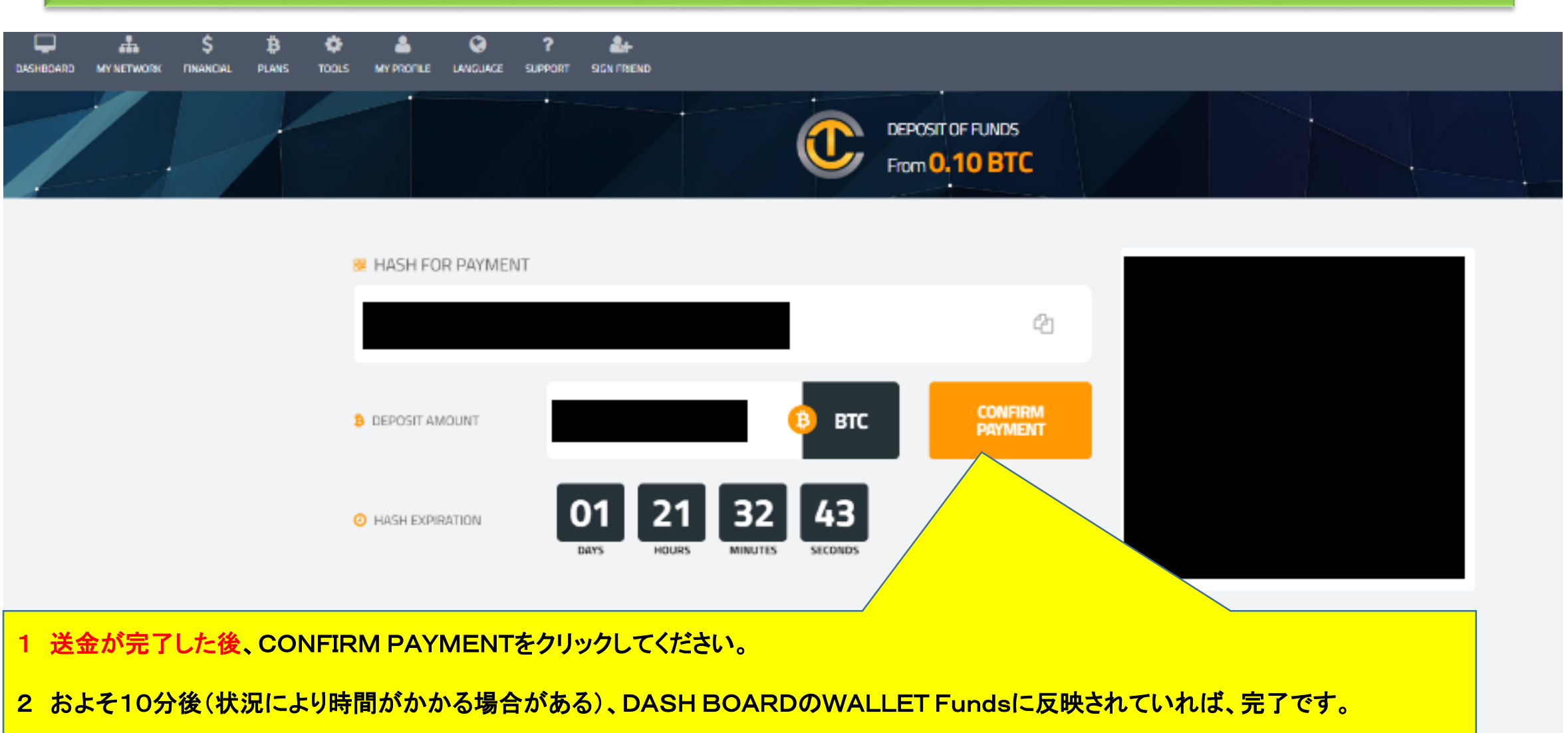

#### 他者のWALLET Fundsへの送金要領 1/3

この機能は、紹介した方がBTCを十分に所持していない場合や、TCC間でBTCのやり取りを行いたい方に対しての機能です。 実施要領については、下の図以降を参照してください。

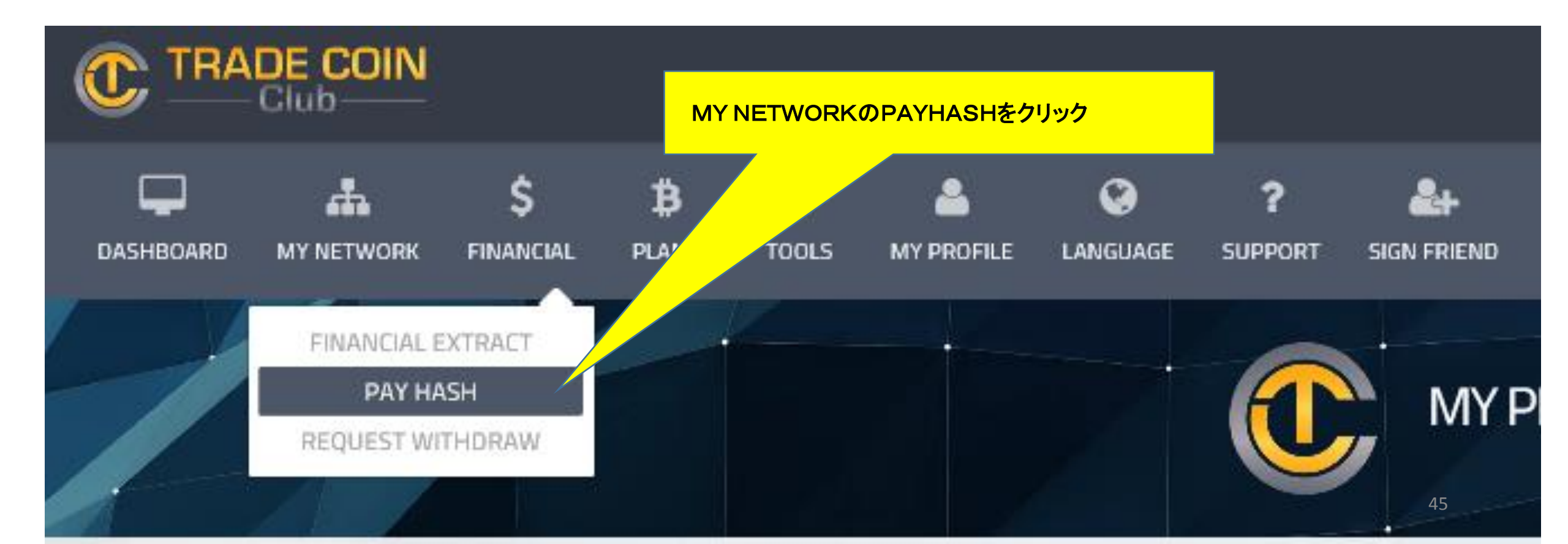

### 他者のWALLET Fundsへの送金要領 2/3

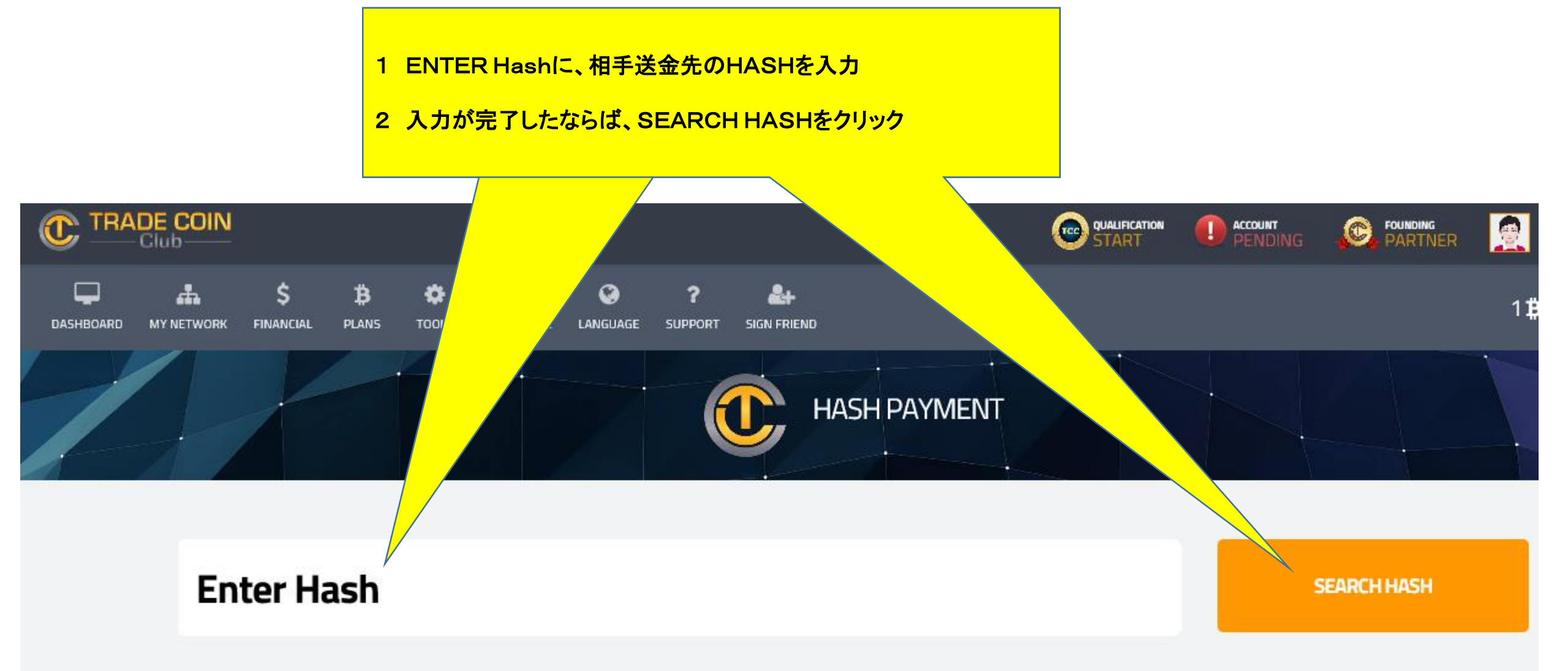

#### 他者のWALLET Fundsへの送金要領 3/3

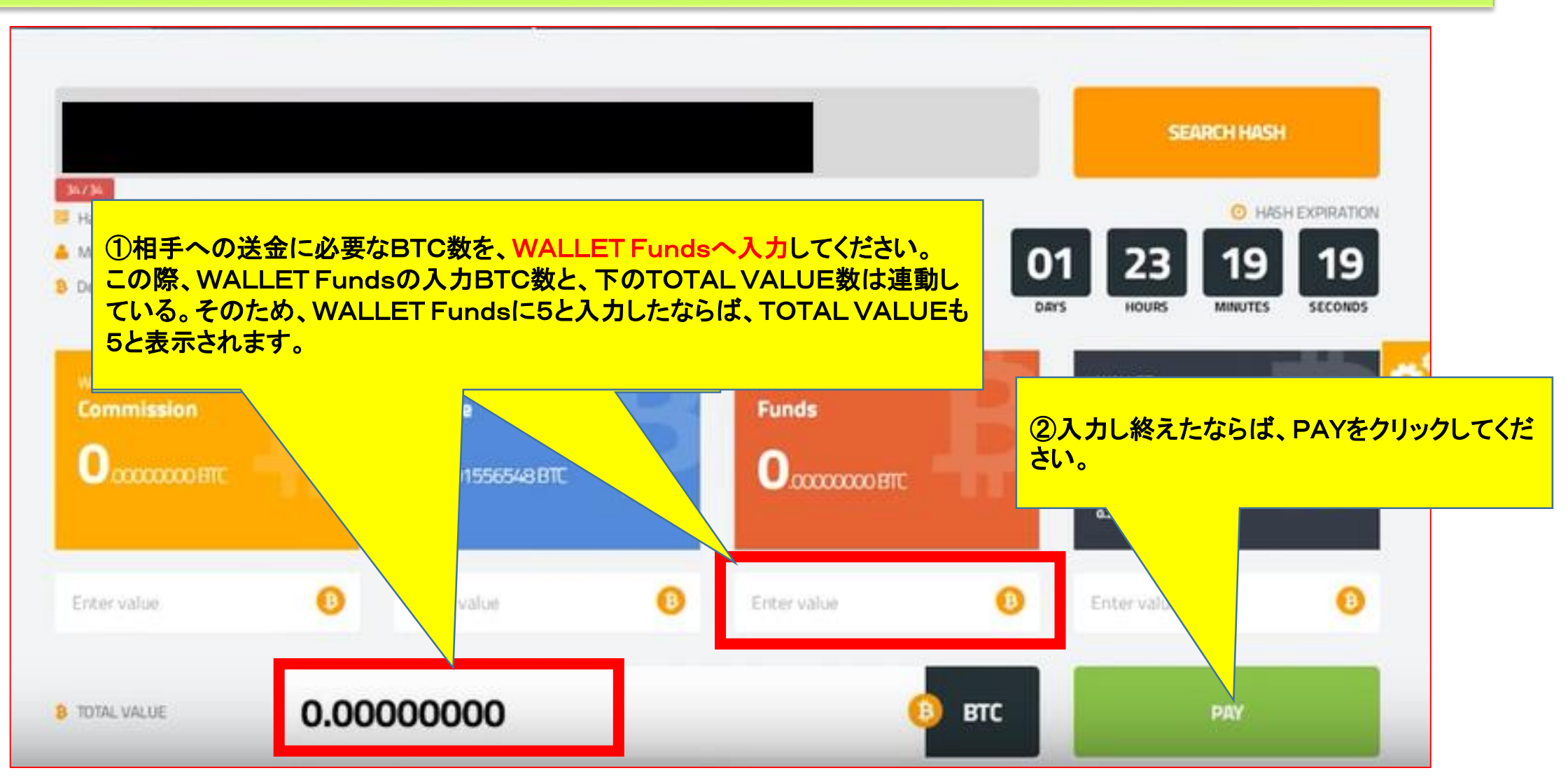

上図までが一連の操作となります。相手への送金要領は、送金相手との連携が必要不可欠となります。そのため、実施する際は、十分に連携を取って行ってください。

# 8 配当・報酬から再投資要領

#### 配当・報酬からの再投資要領 1/15

Countersignは再投資時に使用するxPASSのパスワードです。 必ず設定を行ってください。これを設定しなければ再投資はできません

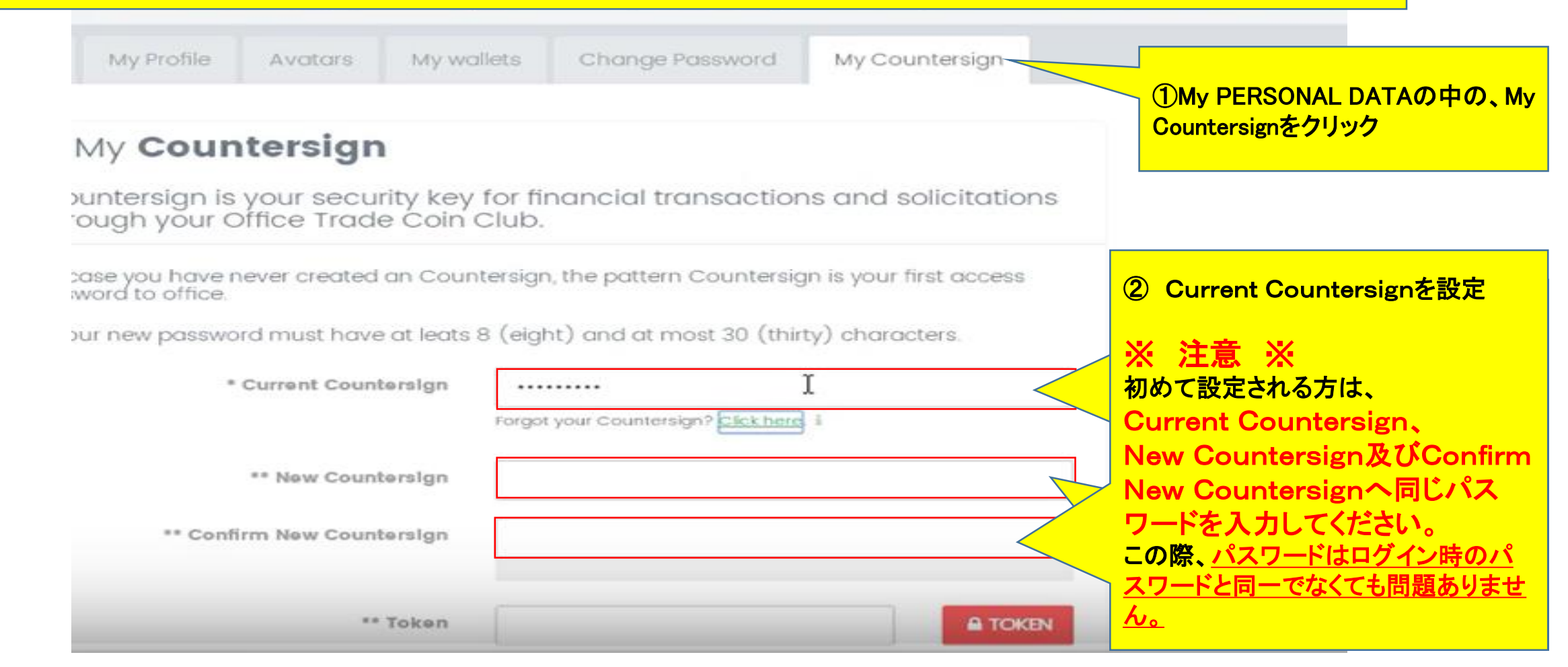

#### 配当・報酬からの再投資要領 2/15

My Countersign:

Change Fauword

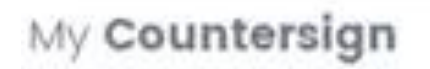

Avotors

May Profile

ountersign is your security key for financial transactions and solicitations rough your Office Trade Coin Club.

case you have never created an Countensign, the pattern Countersign is your first access word to office.

our new possword must have at leass 8 (eight) and at most 30 (thirty) characters.

My writers

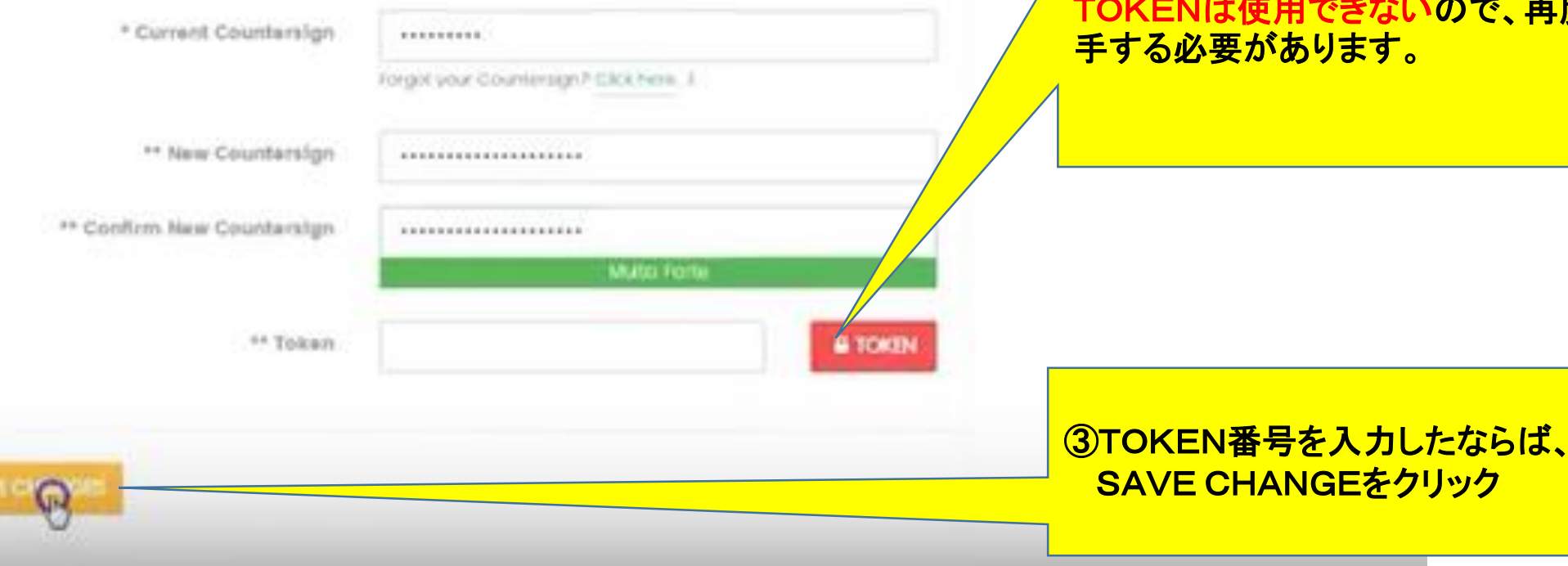

④TOKENを押し、自身が登録したメールを確認し、TOKEN番号を入力

#### ※ 注意 ※

TOKENを間違えて入力した場合、同じ TOKENは使用できないので、再度入 手する必要があります。

#### 配当・報酬からの再投資要領 3/15

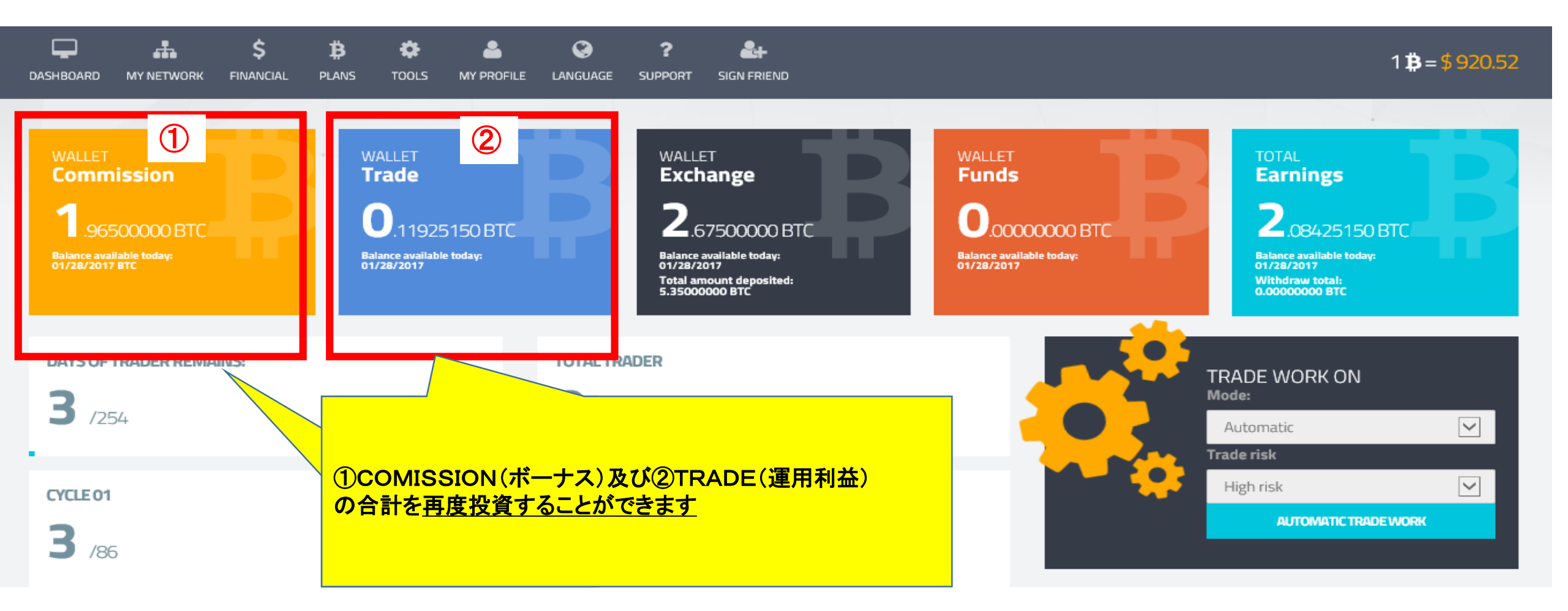

#### 配当・報酬からの再投資要領 4/15

#### 一例:①COMISSIONの0.3825及び②TRADEの0.3015の合計0.684を再投資する場合

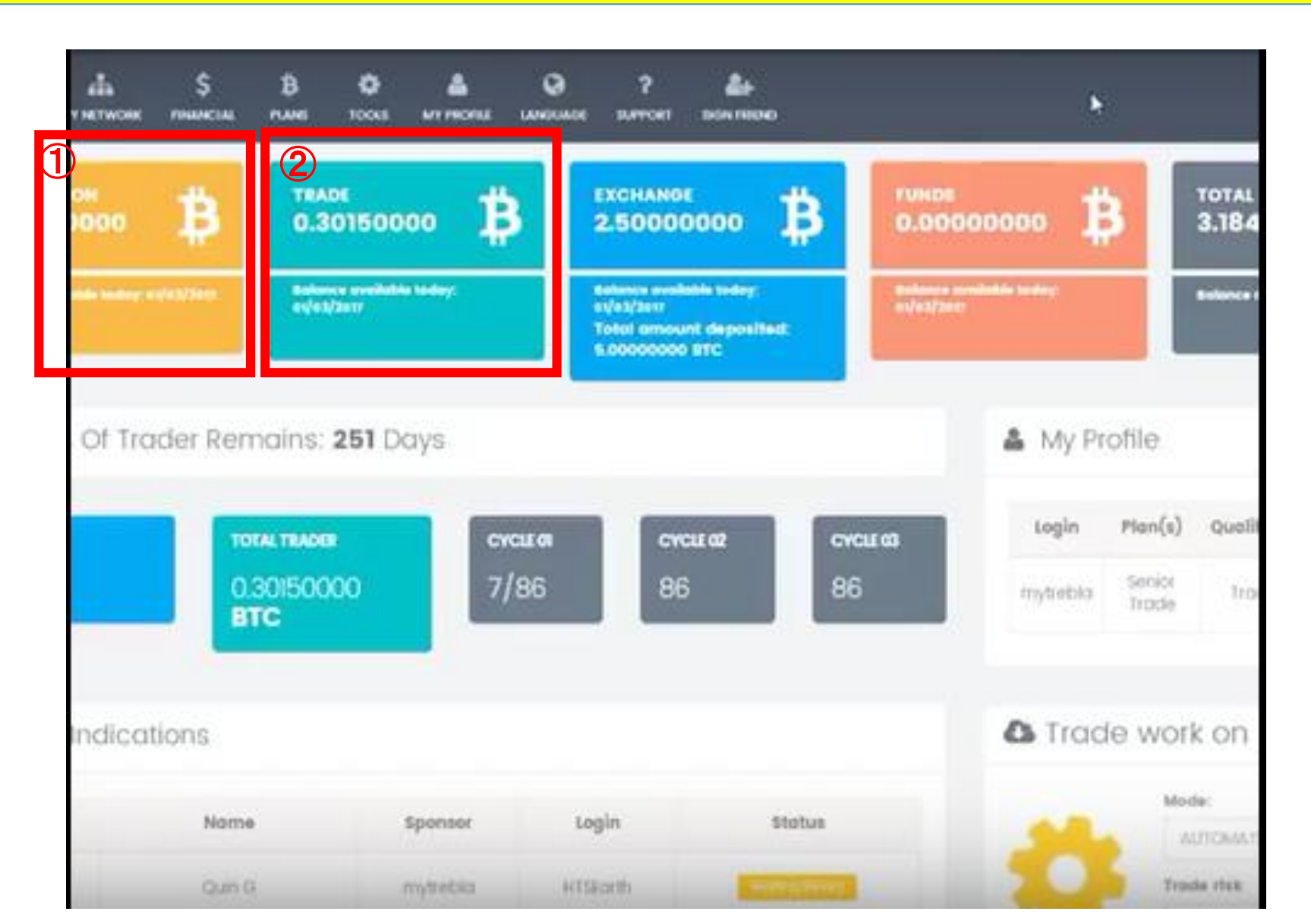

#### 配当・報酬からの再投資要領 5/15

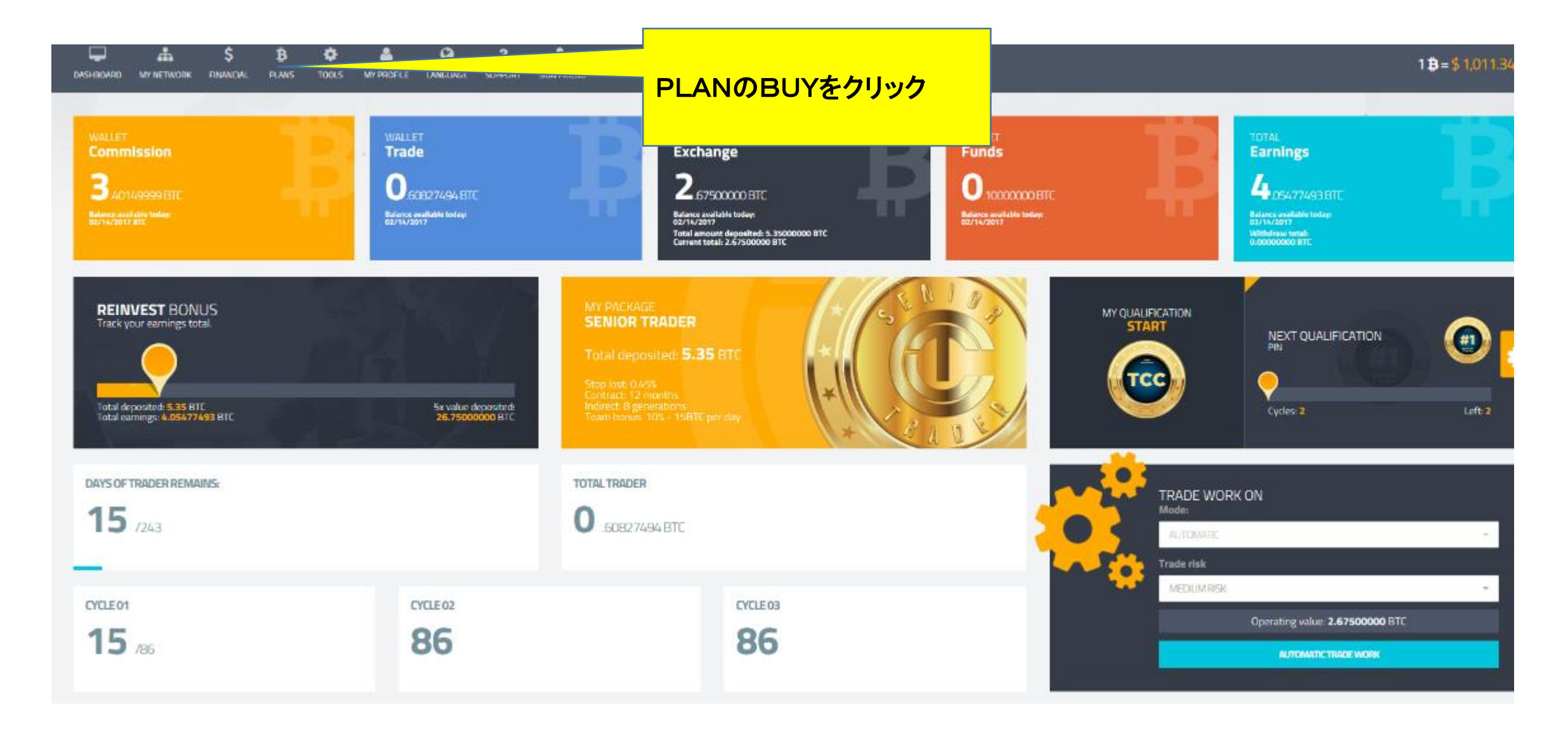

#### 配当・報酬からの再投資要領 6/15

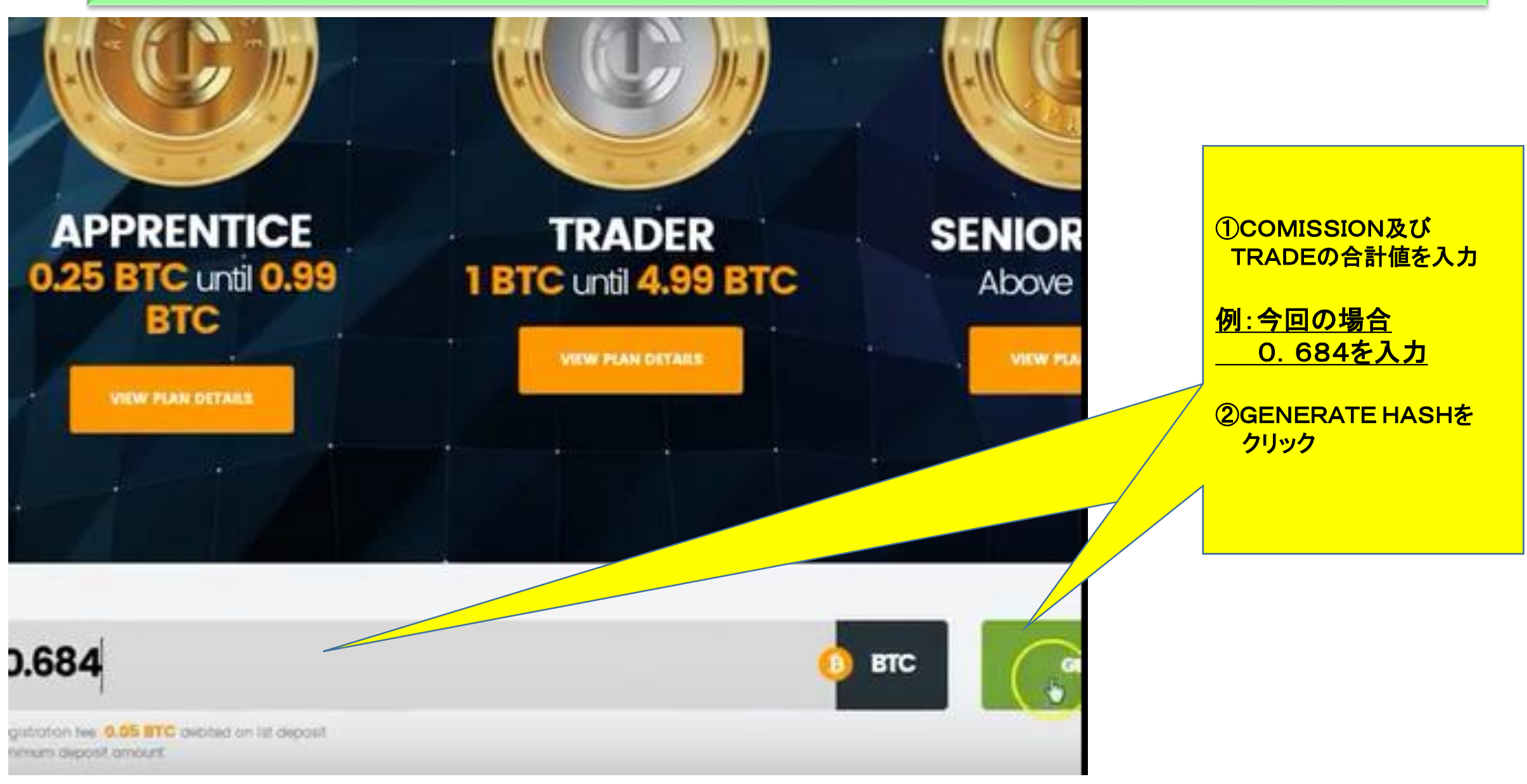

#### 配当・報酬からの再投資要領 7/15

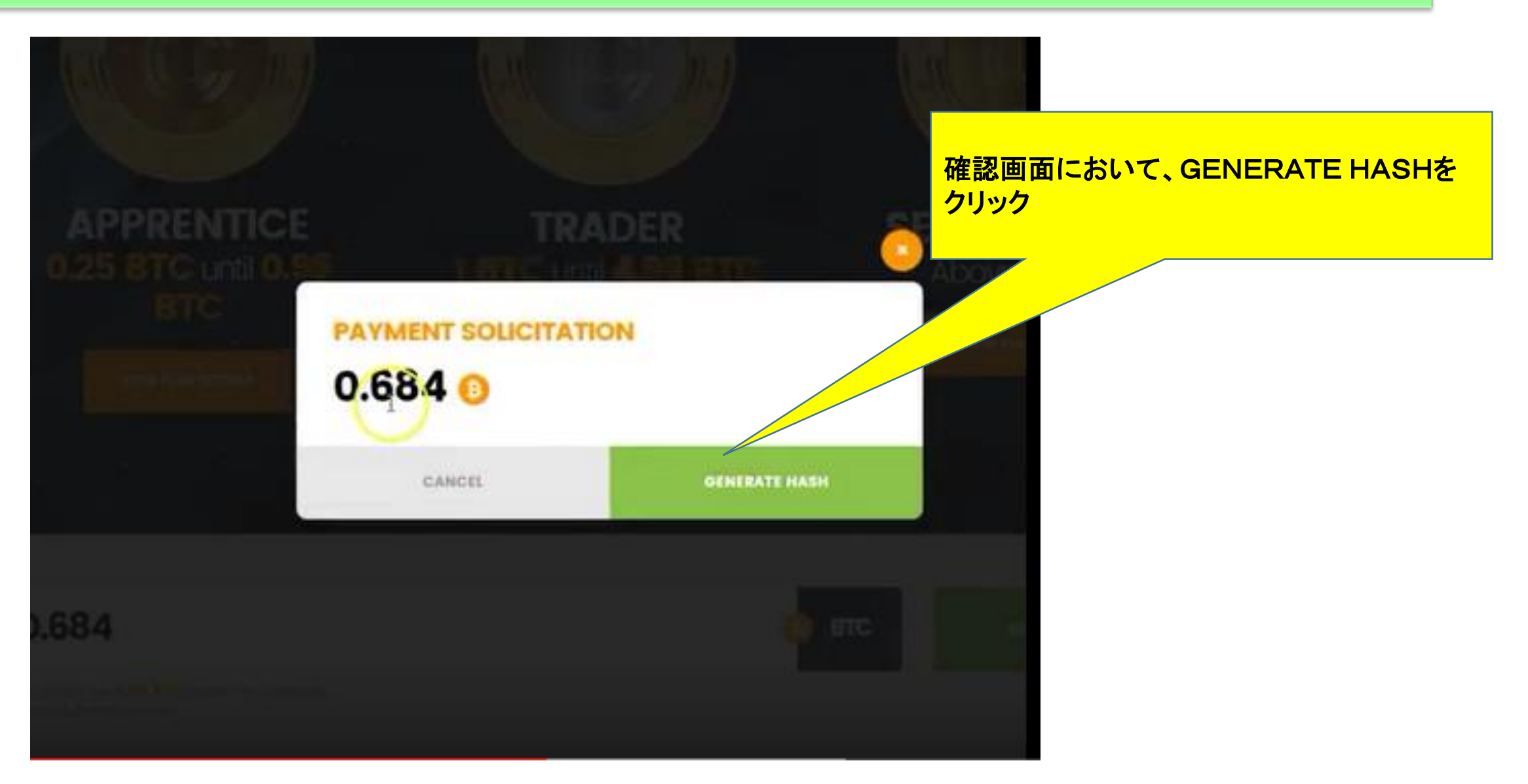

#### 配当・報酬からの再投資要領 8/15

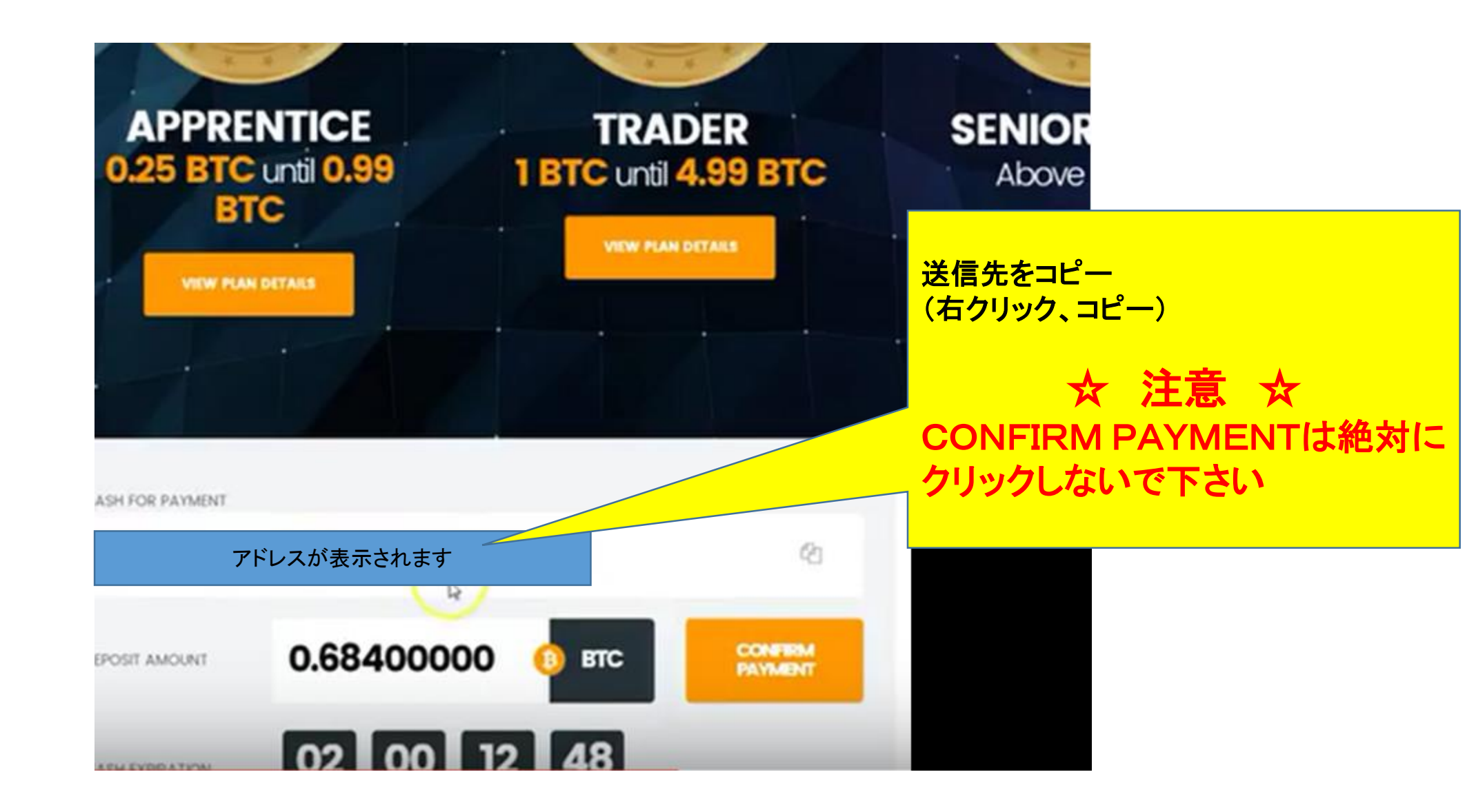

#### 配当・報酬からの再投資要領 9/15

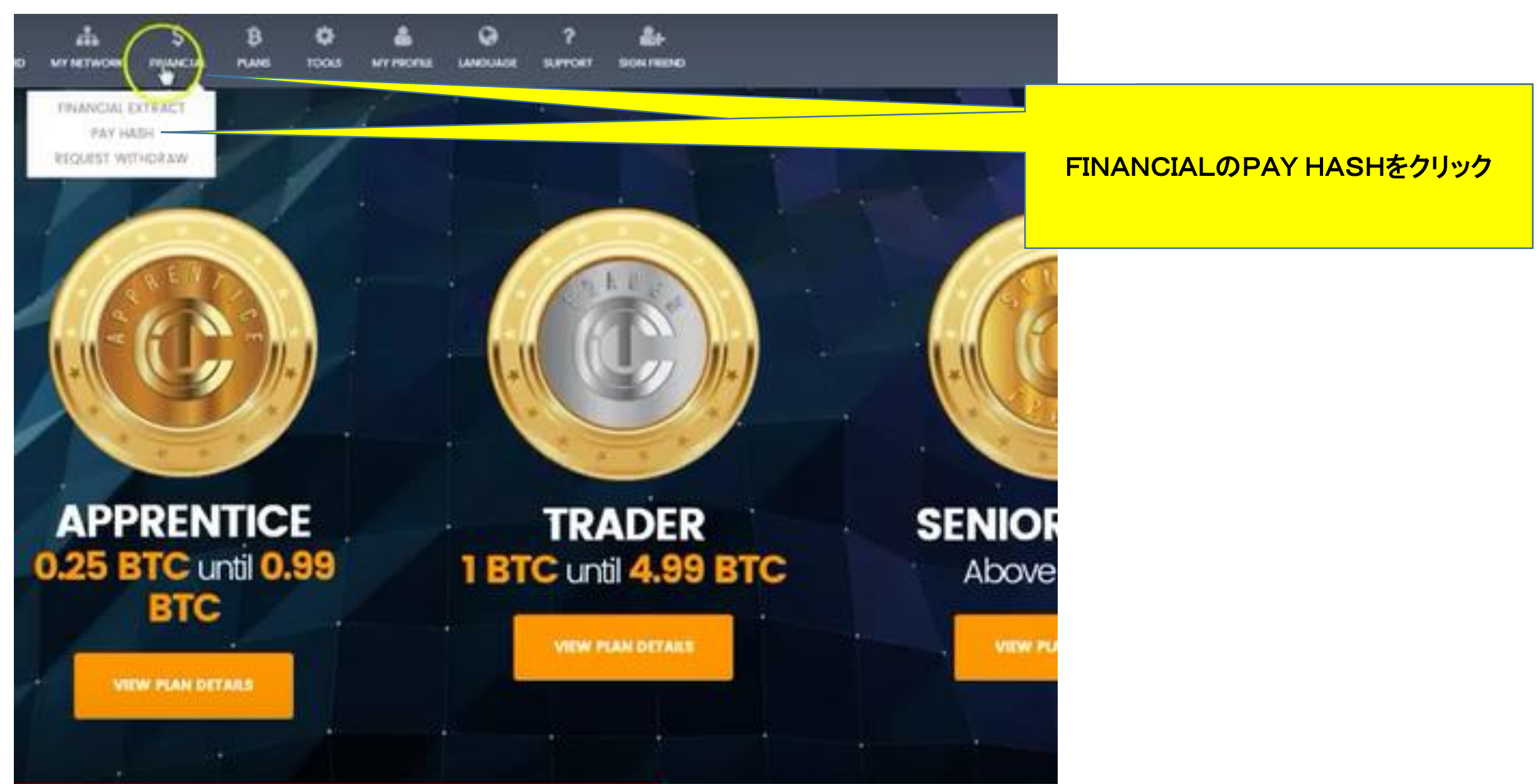

#### 配当・報酬からの再投資要領 10/15

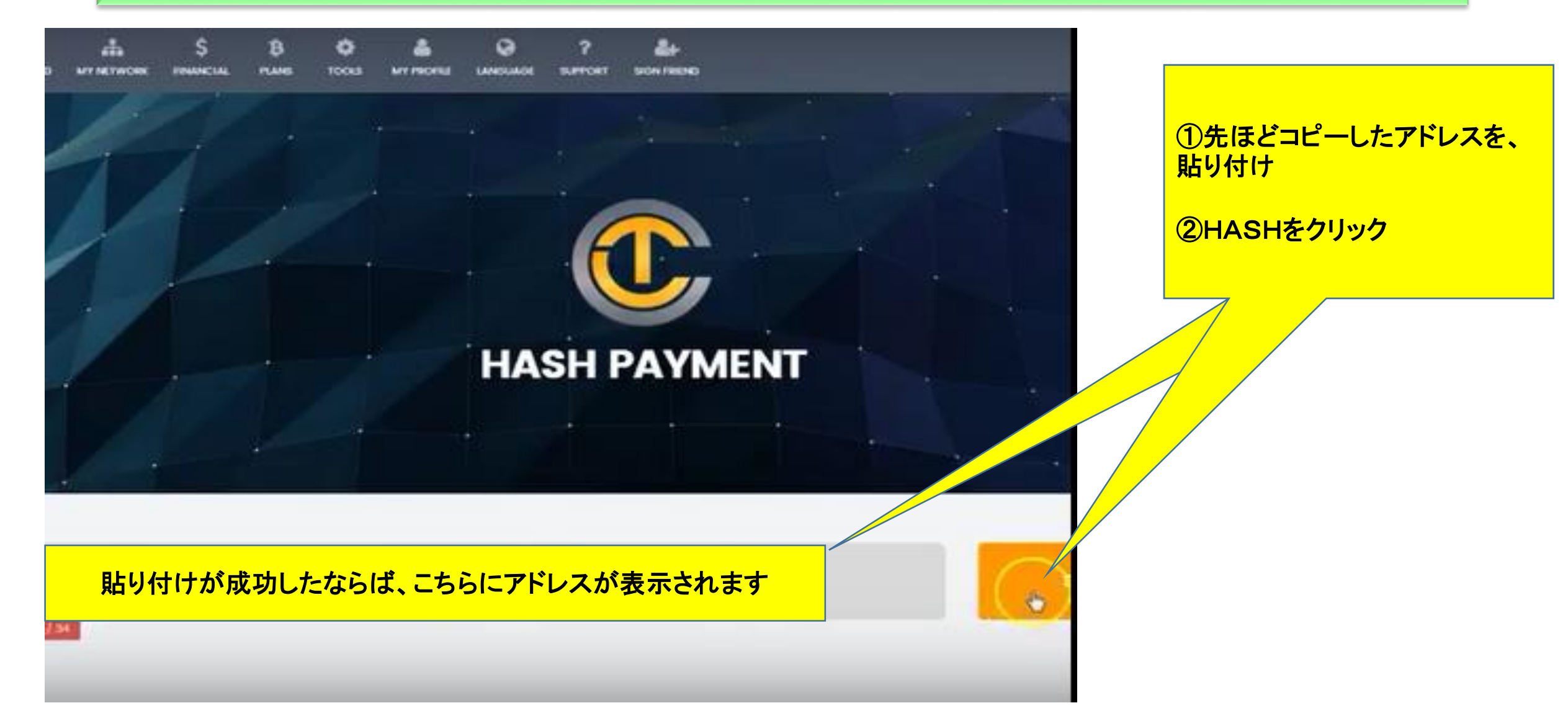

#### 配当・報酬からの再投資要領 11/15

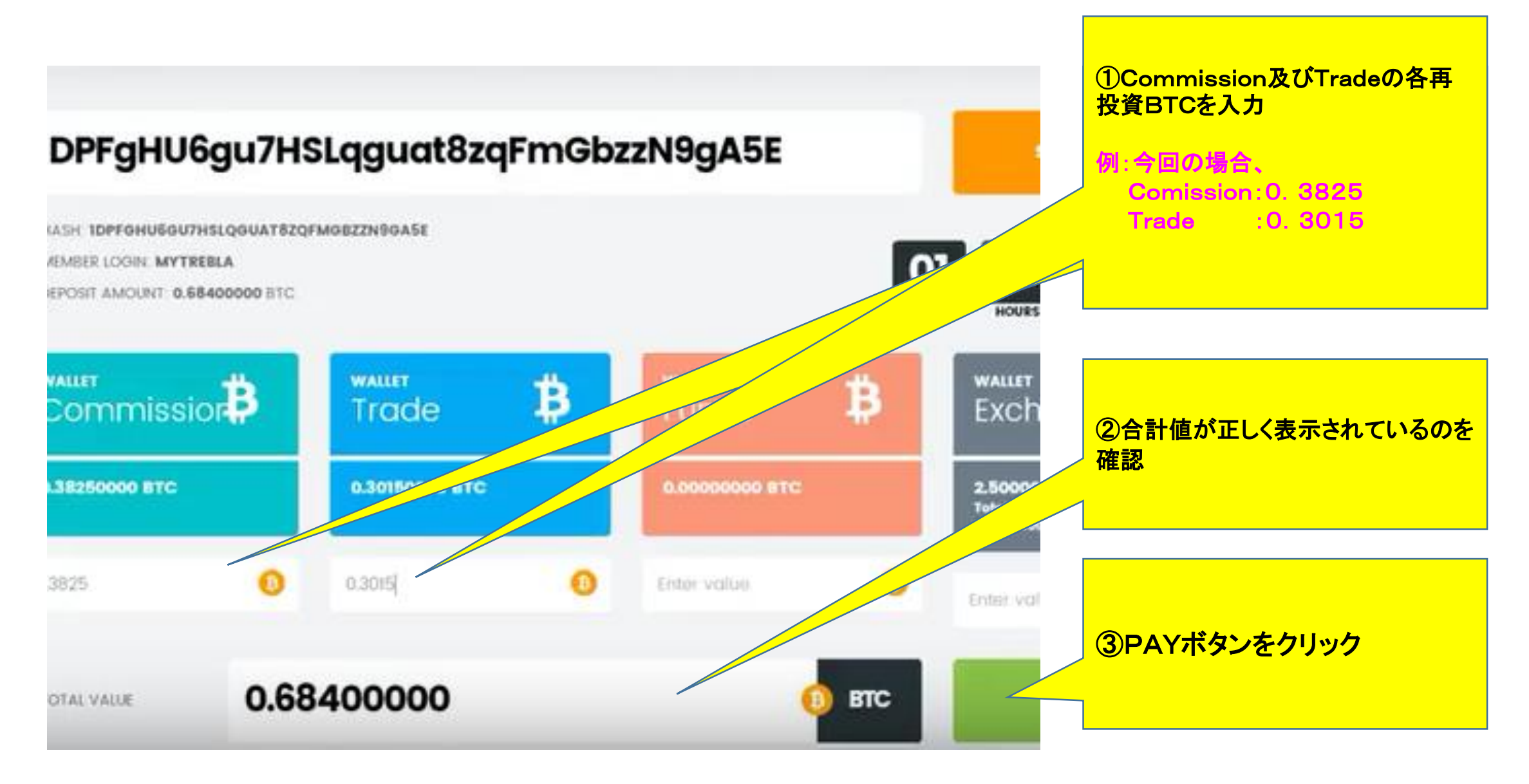

#### 配当・報酬からの再投資要領 12/15

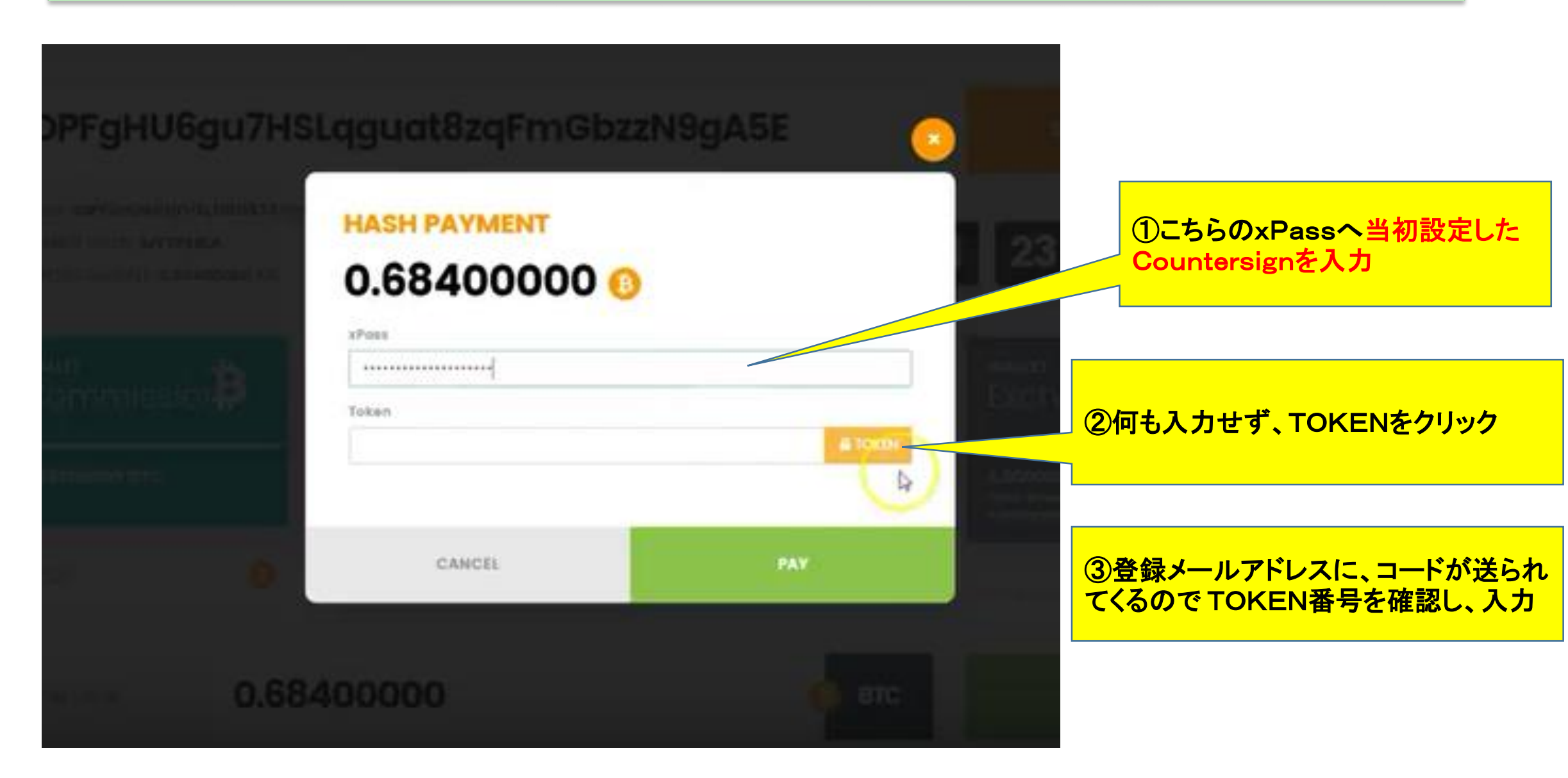

#### 配当・報酬からの再投資要領 13/15

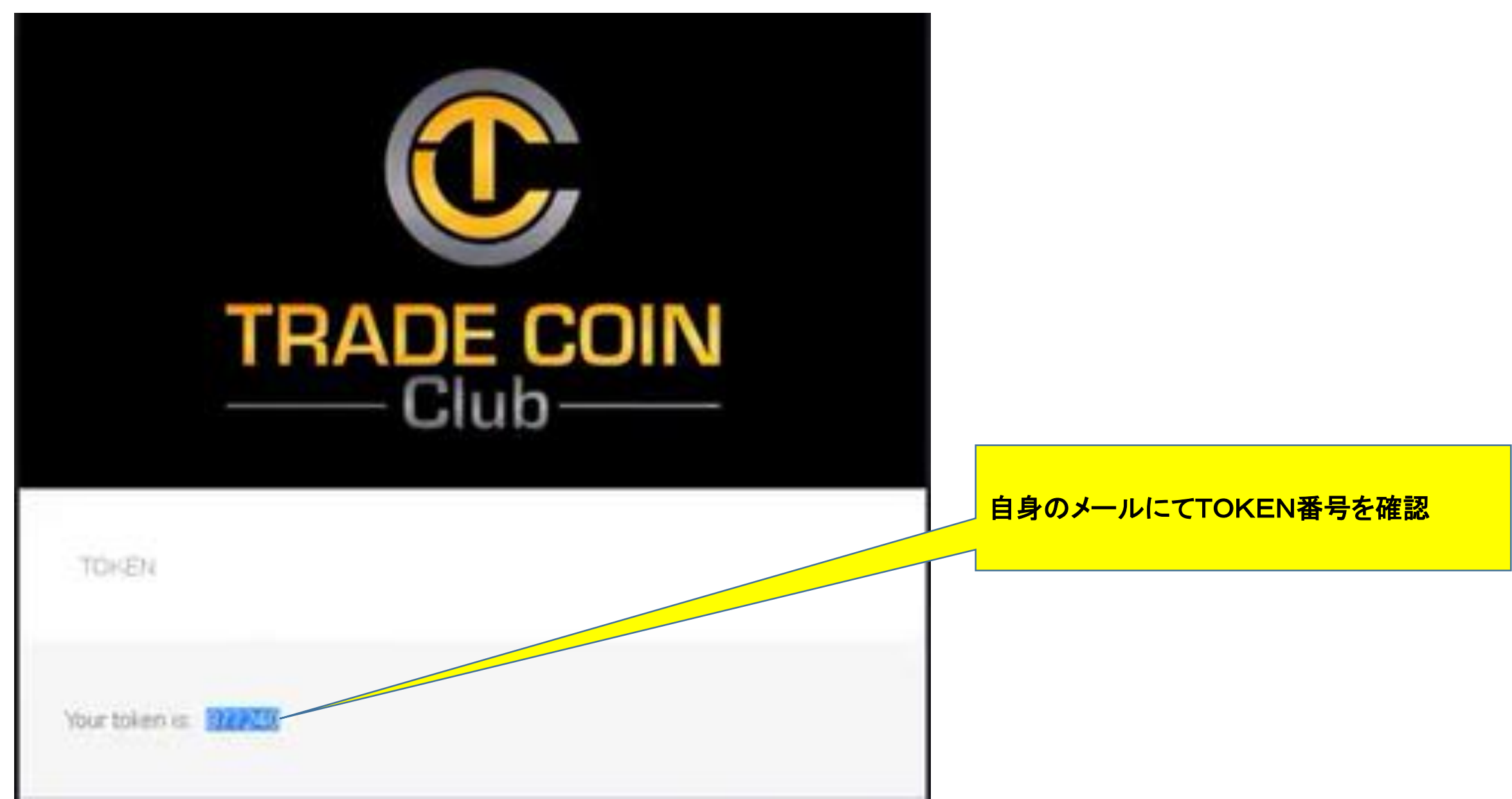

配当・報酬からの再投資要領 14/15

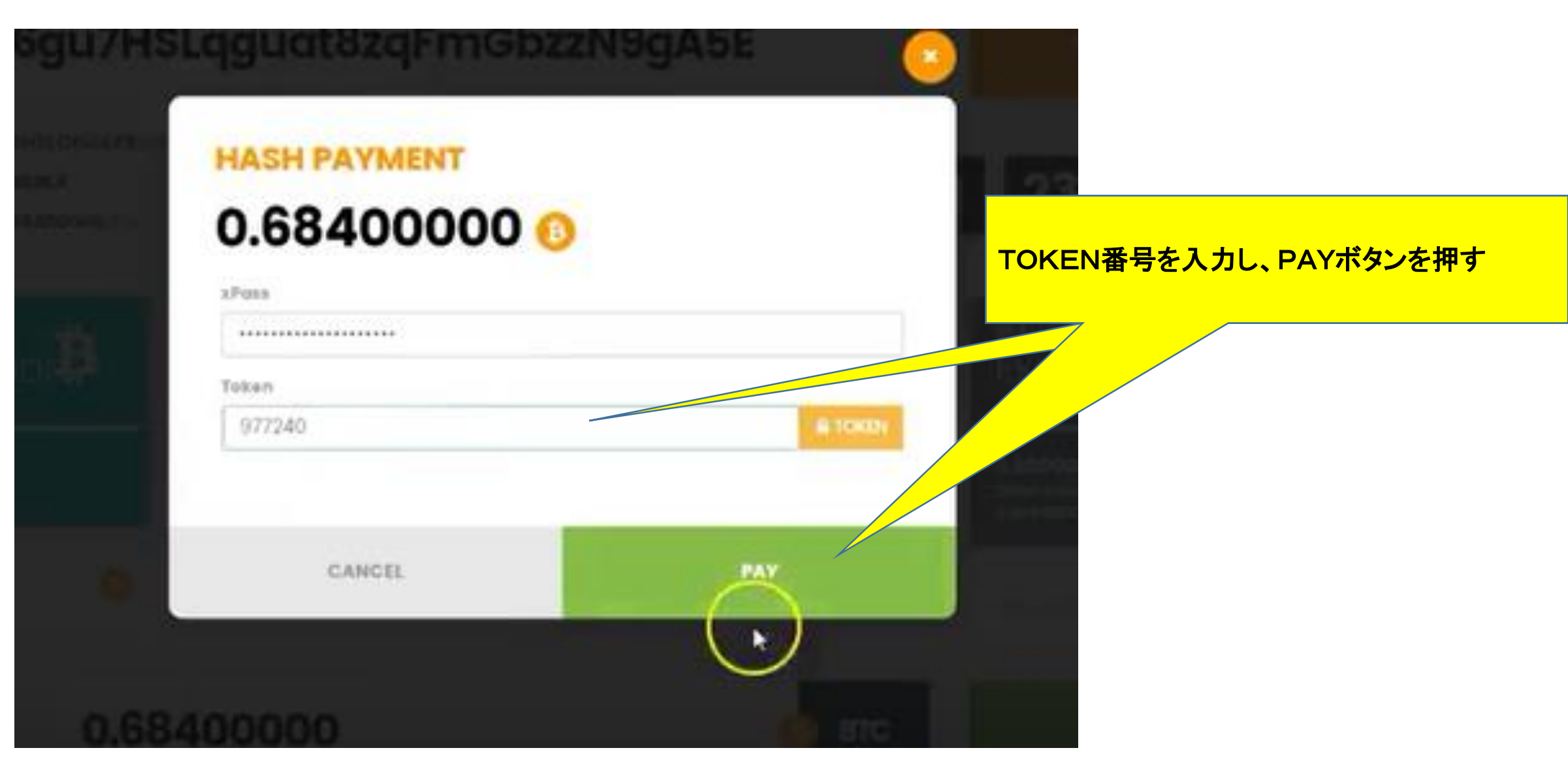

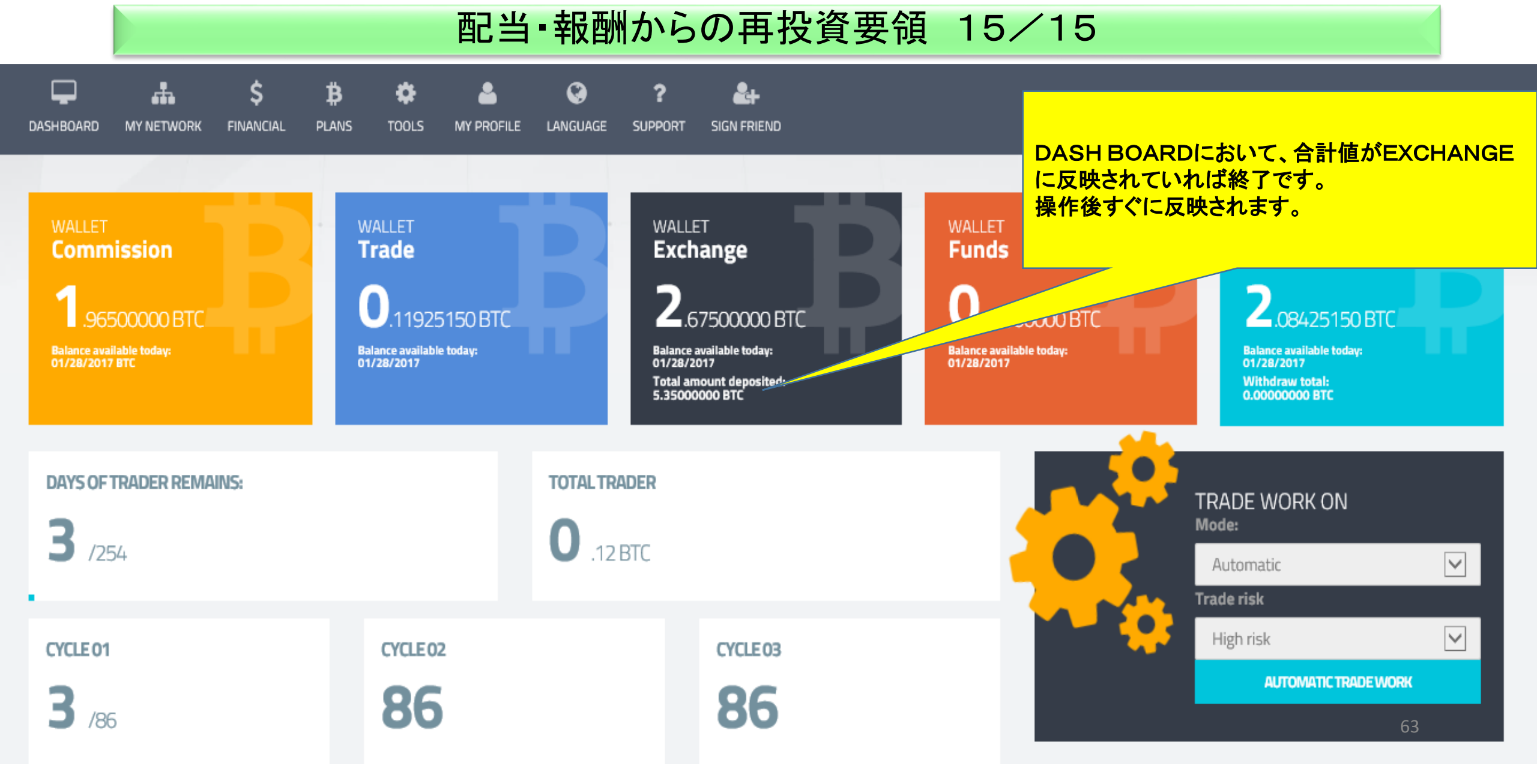

# 9 PAY HASH機能を利用した代行投資要領

#### PAY HASH機能を活用した代行投資要領 1/3

PAY HASH機能を使用した場合、ご自身の報酬等から代行して紹介者へ投資することが可能です。 ただし、代行で投資可能な範囲は、ご自分のバイナリー配下のアカウントのみ実施可能であり、それ以外については、対象外 となり代行投資を行うことはできません。また、新規登録者に対する代行投資も可能です。 やり方は、再投資要領とほぼ同じです。

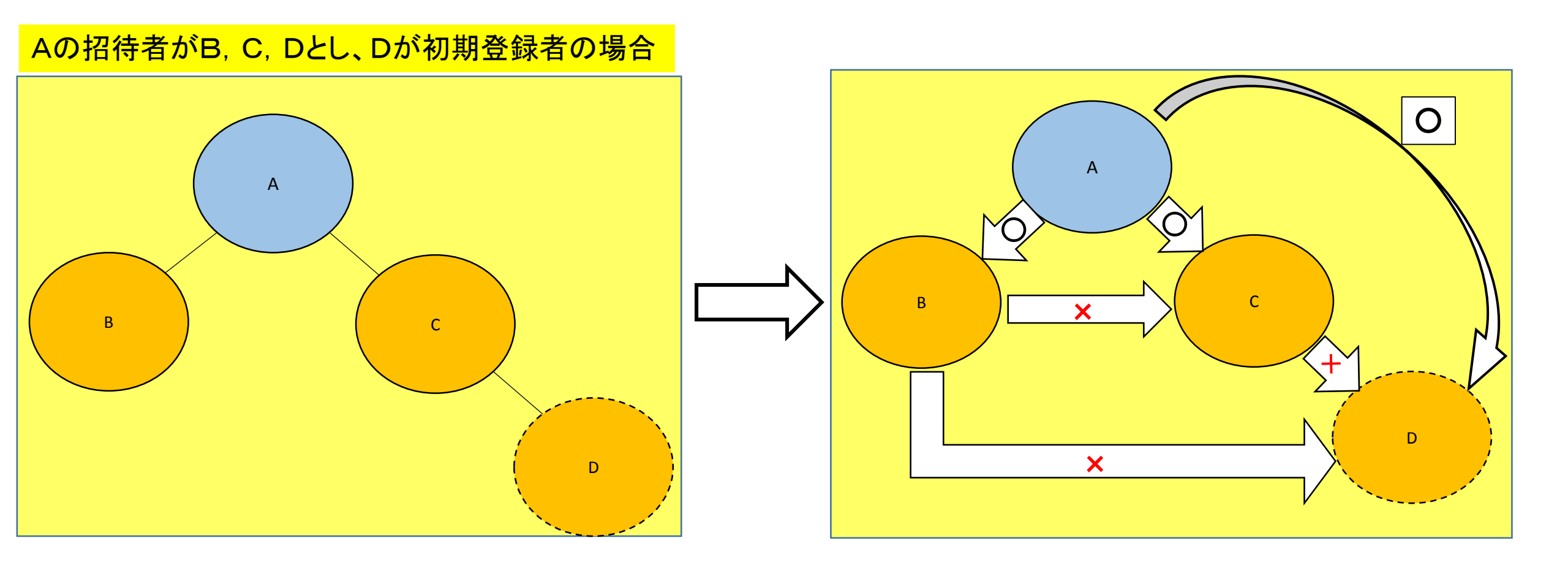

### PAY HASH機能を活用した代行投資要領 2/3

操作要領

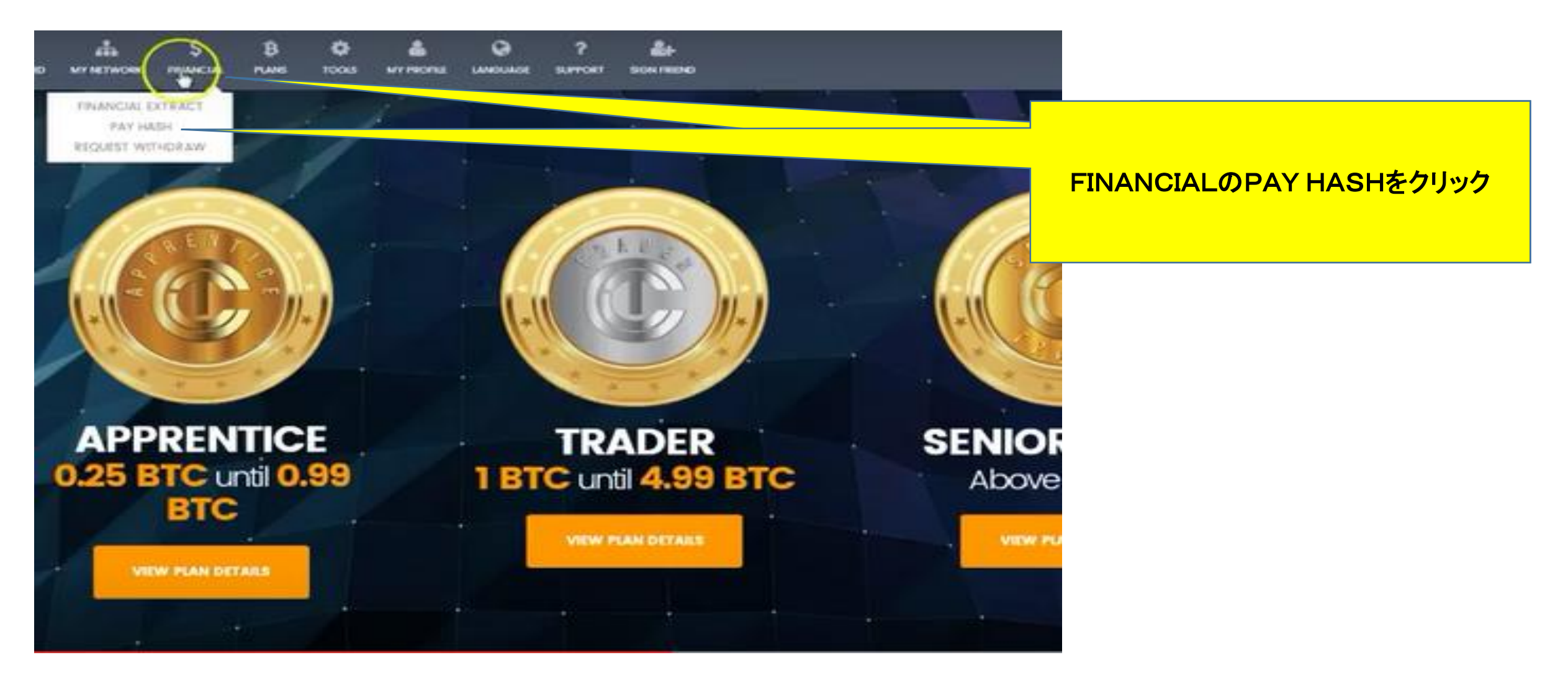

#### PAY HASH機能を活用した代行投資要領 3/3

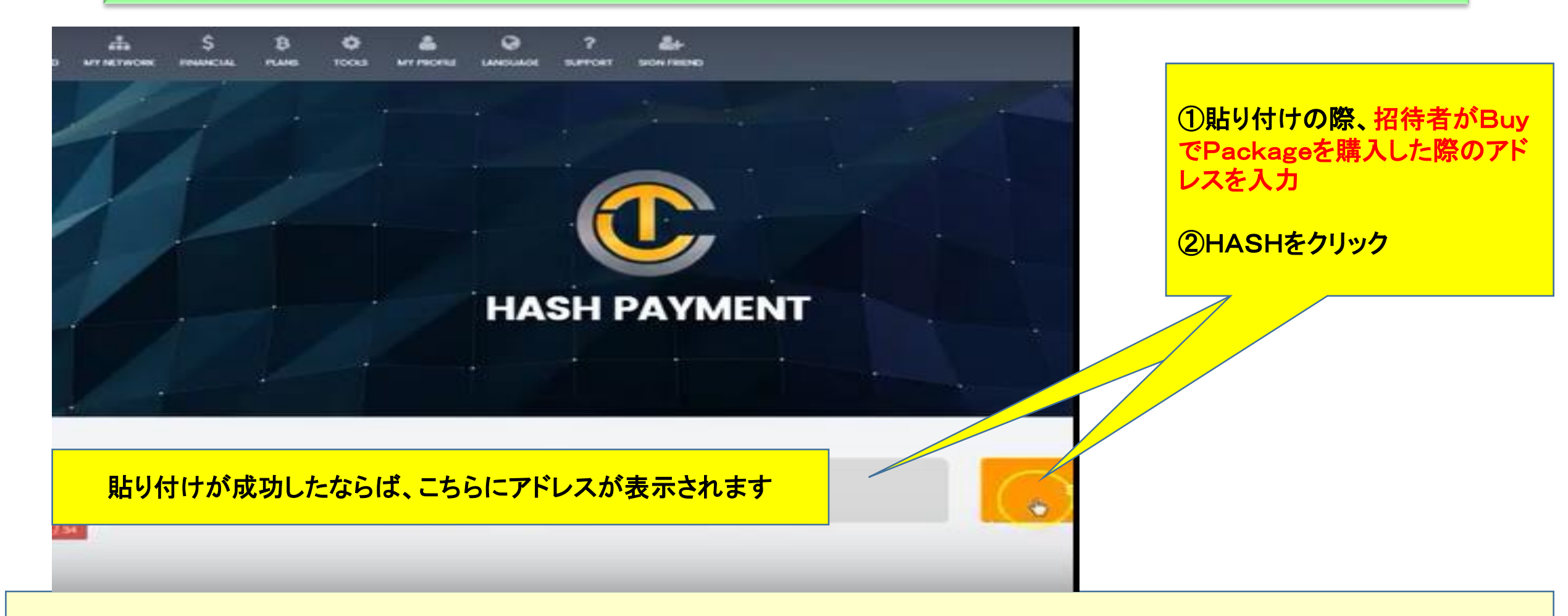

これ以降の操作は、スライドP58~P62と同様の操作になります。 実施する際は、招待者が入金する金額を確実に確認し、金額に誤差 が無いように入力をお願いします。

# 10 運用時における必須事項

### ☆TRADE WORK ONについて☆

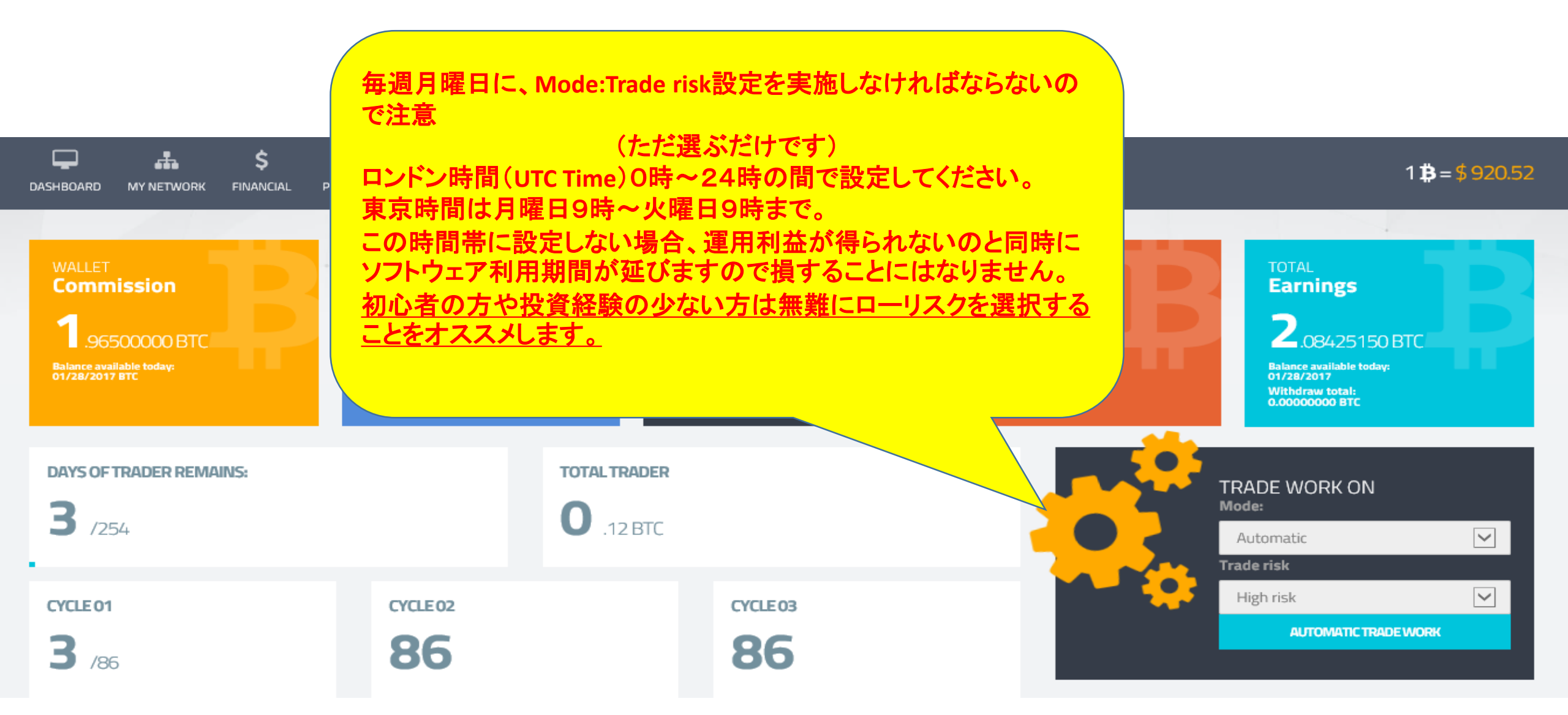

# 11 譲渡規約について

#### 讓渡規約要領 1/3

#### 譲渡規約書は、今自身が持っているTCCのアカウントを、他人へ譲渡する際に使用します。 使用用紙については以下の箇所からダウンロード可能です。 また、譲渡申請する際は、最後に会社へデータを送付する必要があります。

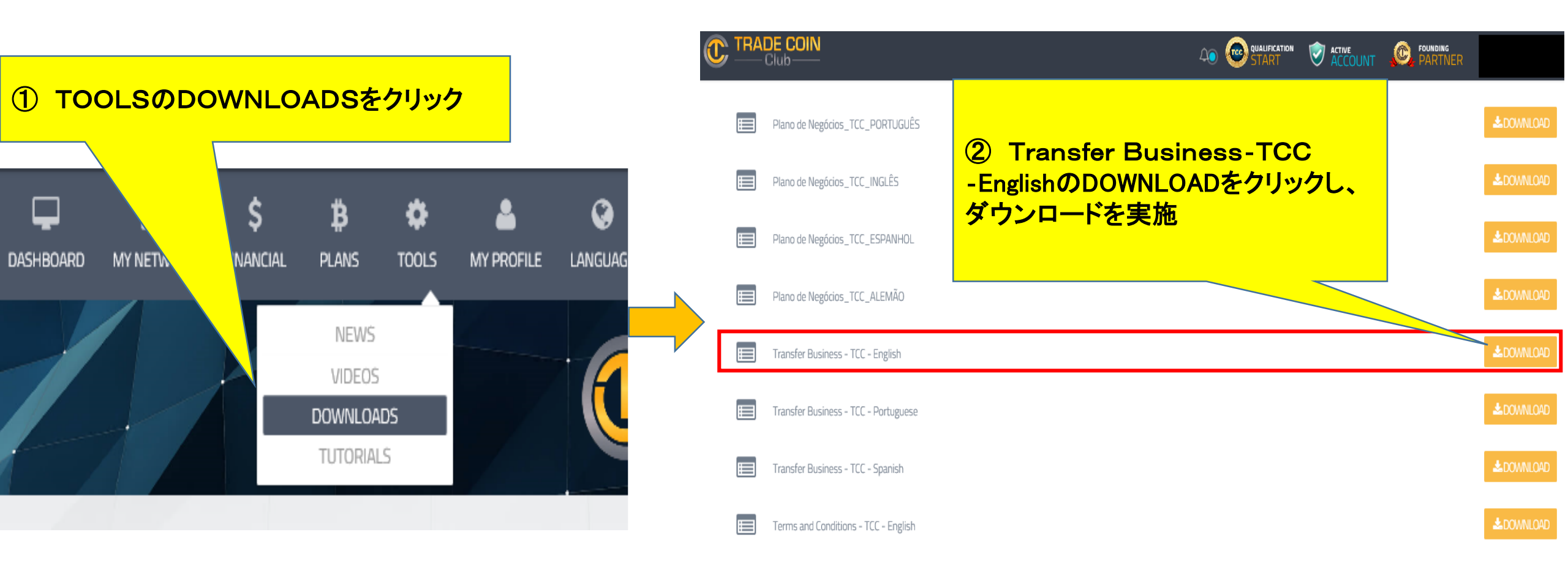

#### 讓渡規約要領 2/3

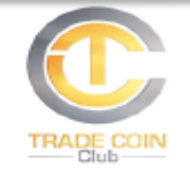

#### REQUEST FOR THE TRANSFER OF BUSINESS CENTER TRADE COIN CLUB

| compliance@tradecoinclub.com |          |              |           |   |  |
|------------------------------|----------|--------------|-----------|---|--|
| Current username in TCC      | 1        | Password:    | 2         |   |  |
| Name of the Affiliate:       | 3        | #SSN / ITTN: | 4         |   |  |
| Address:                     | <u> </u> |              |           |   |  |
| City:6                       | State:   |              | Zipcode.: | 8 |  |
| Phone: ()9_/                 | E-mail:  | 10           |           |   |  |

I request to transfer my Business Center to:

| Purchaser Name:                                                                              |                                 | #SSN / ITTN: | (12)      |   |  |
|----------------------------------------------------------------------------------------------|---------------------------------|--------------|-----------|---|--|
| Desired usemame in TCC                                                                       | 13                              | Password:    |           |   |  |
| Second choice for username (if                                                               | f first choice is unavailable): | (            | <u>)</u>  |   |  |
| Address:                                                                                     | (16)                            |              |           |   |  |
| City:                                                                                        | State:                          | (18)         | Zipcode.: | ) |  |
| Phone: ()//                                                                                  | E-mail:                         | 21           |           |   |  |
| Reason(s) for transfer request:                                                              |                                 |              |           |   |  |
| Conditions for Exchange of Ownership:                                                        |                                 |              |           |   |  |
| 1- The Assignor is prevented from making new membership in the club for a period of 90 days, |                                 |              |           |   |  |

counting from the date held. 2- All points accumulated in the binary will be flush upon transfer.

3- Affiliates who sign this agreement agree not to communicate or contact any members of their downline for a period of one year from the date of transfer. Any refusal to comply with this agreement will result in the immediate termination of this account and the eventual adoption of further measures.

| ① 現在使用しているTCCでのユーザー<br>ネーム | <ul><li>① 譲渡相手の納税者番号<br/>(マイナンバー)</li></ul> |
|----------------------------|---------------------------------------------|
| ② 設定したパスワード                | 13 譲渡相手のTCCの名前                              |
| ③ 紹介する際に使用する名前             | ⑭ 譲渡相手のパスワード                                |
| ④ 納税者番号(マイナンバー)            | 15 譲渡相手のユーザーネーム                             |
| ⑤ 住所                       | 16 譲渡相手の住所                                  |
| ⑥ 市                        | ① 譲渡相手の市                                    |
| ⑦ 都道府県                     | 18 譲渡相手の都道府県                                |
| ⑧ 郵便番号                     | 19 譲渡相手の郵便番号                                |
| ⑨ 電話番号                     | ⑩ 譲渡相手の電話番号                                 |
| 11) 登録時のメールアドレス            | ② 譲渡相手のメールアドレス                              |
| ① 譲渡先の名前                   | ② 譲渡理由                                      |

#### 所有権を譲渡する条件

- 1 譲渡者は90日間、実施日からクラブ内での会員を作るこ とは出来ない。
- 2 譲渡する際に、バイナリーの全てのポイントは消滅する。
- 3 本規約に署名した会員は、当人のダウンラインには、譲 渡日から1年間いかなる会員とも関わらない。本規約の履 行を拒否する場合には、本アカウントを即座に停止し、更 なる処分の適用を受ける。
# 譲渡規約要領 3/3

| Signature of Seller:                                                                           | 1          | Date:/      | 2           |
|------------------------------------------------------------------------------------------------|------------|-------------|-------------|
| 1. Witness*:                                                                                   | 3          | Phone: (/   | <u>4</u> /  |
| Print Name:                                                                                    | <u>(5)</u> | _ Address:6 | )           |
|                                                                                                |            |             |             |
| 2. Witness*:                                                                                   |            | Phone: (8   | <u> </u>    |
| Print Name:                                                                                    | 9          | _ Address:  | 10          |
|                                                                                                |            |             |             |
| Similar (Dec)                                                                                  | M          | Detra       | (12)        |
| Signature of Furchaser:                                                                        | <br>       | Date:/      |             |
| I. Witness*:                                                                                   | <br>       | Phone:      | <u>່</u>    |
| Frint Name:                                                                                    |            | _ Address:  | <b>y</b>    |
| <ol> <li>Witness*:</li> </ol>                                                                  | 1          | Phone: ( )  | B) /        |
| Print Name:                                                                                    | (19)       | Address:    | 20          |
|                                                                                                |            |             |             |
|                                                                                                |            |             |             |
| Simulture of Business Contar                                                                   | - Chancer  | <b>1</b>    |             |
| Data: (22) Data:                                                                               | nt Name:   | 3)          |             |
| (*Netur: Sael if ambieble Netur: can be used in lieu of mitrascer.)                            |            |             |             |
| ("Notary Seal, if applicable. Notary can be used in neu of witnesses.)                         |            |             |             |
| Payment Information:                                                                           |            |             |             |
| Payment Information:                                                                           |            |             |             |
| A fee of 0.05BTC will be charged for transfer.                                                 |            |             |             |
| I authorize Trade Coin Club to charge a fee of 0.05BTC on my login as payment, to process this |            |             |             |
| business transfer                                                                              |            |             |             |
| 6:                                                                                             | 2          | Detra       | <b>25</b> ) |
| Signature:                                                                                     | <u>بع</u>  | Date:/_     |             |
|                                                                                                |            |             |             |
|                                                                                                |            |             |             |

| ① 売り手(ご自身)の名前                                         | 15 氏名                                                   |
|-------------------------------------------------------|---------------------------------------------------------|
| ② 日付                                                  | 16 住所                                                   |
| ③ 1人目の証人のサイン<br>(役所等で承認印鑑でも可)                         | <ol> <li>① 2人目の証人のサイン</li> <li>(役所等で承認印鑑でも可)</li> </ol> |
| <ol> <li>④ 電話番号</li> </ol>                            | 18 電話番号                                                 |
| ⑤ 氏名                                                  | 19 名前                                                   |
| ⑥ 住所                                                  | 20 住所                                                   |
| ⑦ 2人目の証人のサイン<br>(役所等で承認印鑑でも可)                         | ② 売り手(ご自身)の紹介者の名前                                       |
| ⑧ 電話番号                                                | 22 譲渡した日                                                |
| ⑨ 氏名                                                  | 23 売り手(ご自身)の名前                                          |
| 11) 住所                                                | 24 買い手(譲渡先)の氏名                                          |
| ① 買い手(譲渡先)の氏名                                         | 25 サインした日付                                              |
| 12 日付                                                 |                                                         |
| <ol> <li>1人目の証人のサイン</li> <li>(役所等で承認印鑑でも可)</li> </ol> |                                                         |
| 14 電話番号                                               |                                                         |

# 12 捕捉事項

## よくある質問について

| 質問                              | 回答                                                                                                   |
|---------------------------------|----------------------------------------------------------------------------------------------------|
| 質問から返答の時間はどれくらいですか?             | 基本は24時間以内。ただし、ベリーズ休日や一時的な繁忙期には数日かかる<br>こともあります。                                                      |
| BTC入金から反映までの時間はどれくらいかか<br>りますか? | 最短10分、平均数時間、休日や込み具合によっては数日程度で反映<br>3日経過しても入金が反映されない場合はサポートまでお問合せください。                                |
| 身分登録の要領について教えてください              | 非常に厳正に実施されます。特に写真を送る場合は、自身も写っていなければ、<br>却下されます。また、複数アカウント取得や不正が発覚した場合、アカウント凍<br>結、BTC没収、永久退会扱いになります。 |
| 出金申請から着金までの時間はどれくらいかか<br>りますか?  | 約24時間以内に着金されます(平日営業日、休日を挟む場合は翌週)                                                                     |
| 出金手数料はどれくらいでしょうか?               | 報酬や紹介料を引き出す際は、出金額の8%が手数料として引かれます。<br>また、投資総額全てを引き出す場合は、投資額の半分が手数料として引かれま<br>す。                       |
| 紹介者がいる場合の、左右の振り方を教えてく<br>ださい    | P76「組織図作成の手引き」を参照してください。                                                                             |
| TCCは何歳から登録可能でしょうか?              | 18歳以上であれば登録可能です。また18歳以上であれば学生でも可能です。                                                                 |

### 組織図作成の手引き

#### 紹介者がいる場合、左右に振り分ける必要があります。 この際、一方に偏ってしまわないように、均等に操作することが望ましいです。

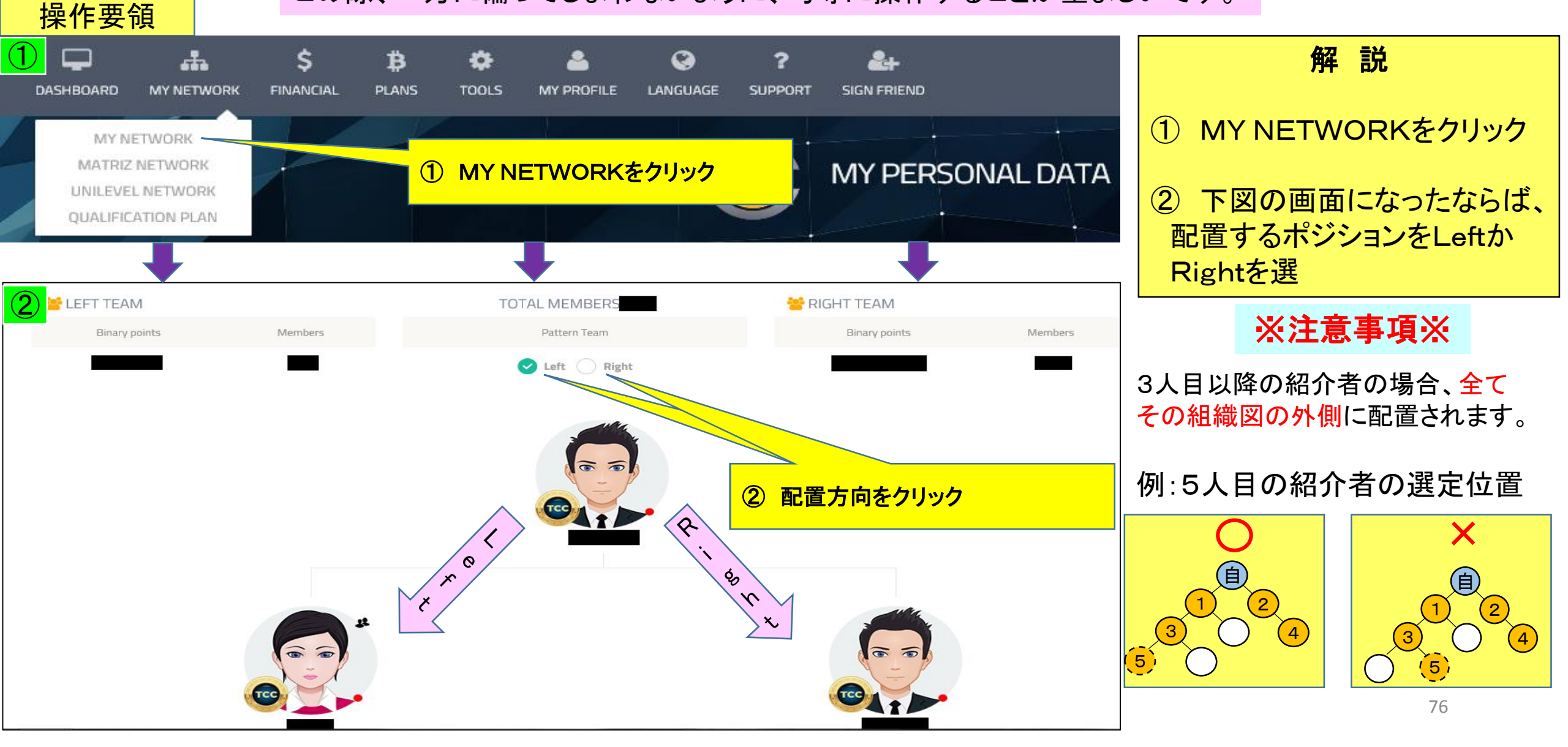

### 通知メールについて

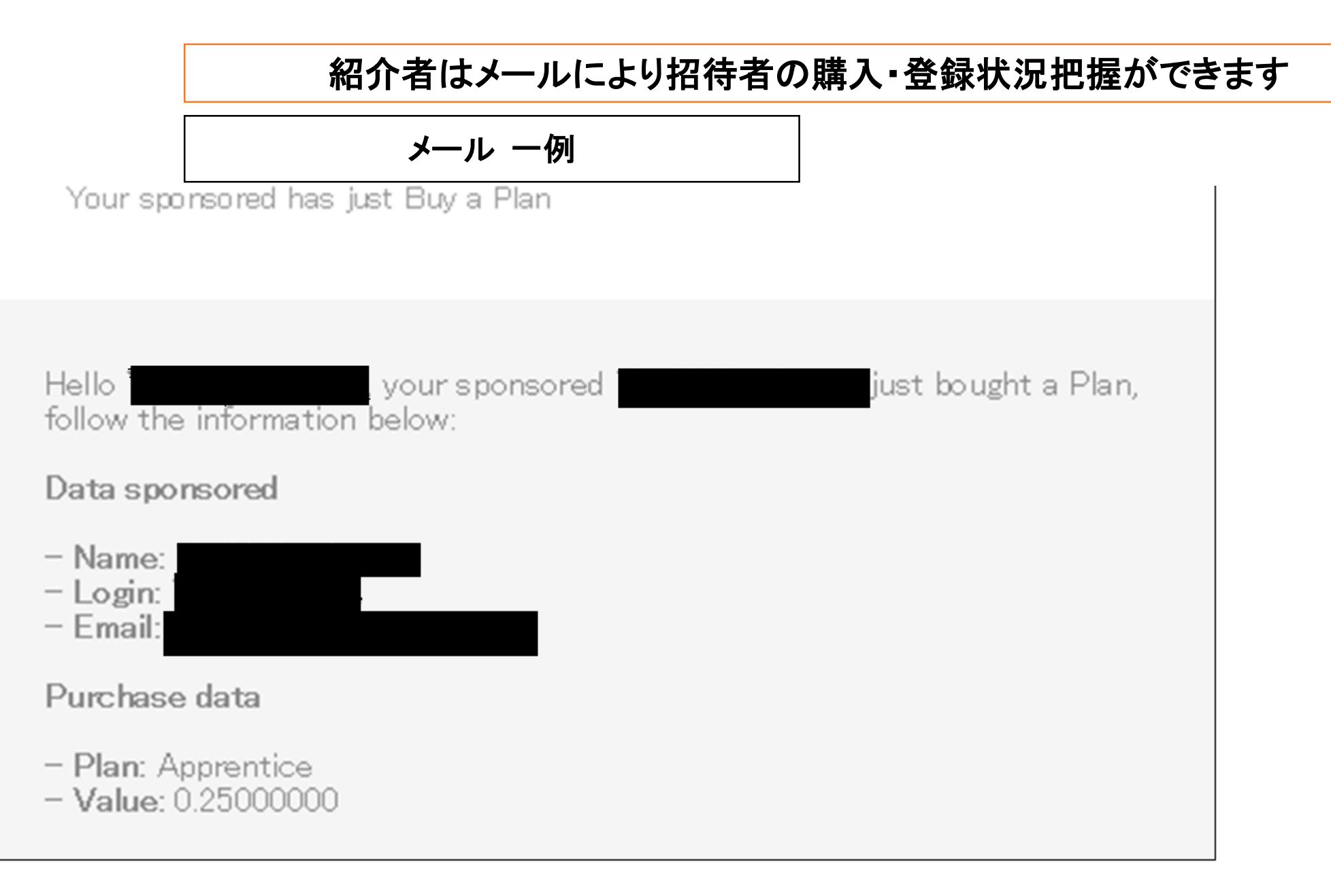